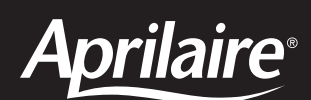

# 6000 Series Zone Control System

For models 6010, 6015, 6020, 6025, 6030, 6035, 6040, 6045, 6045M Safety & Installation Instructions

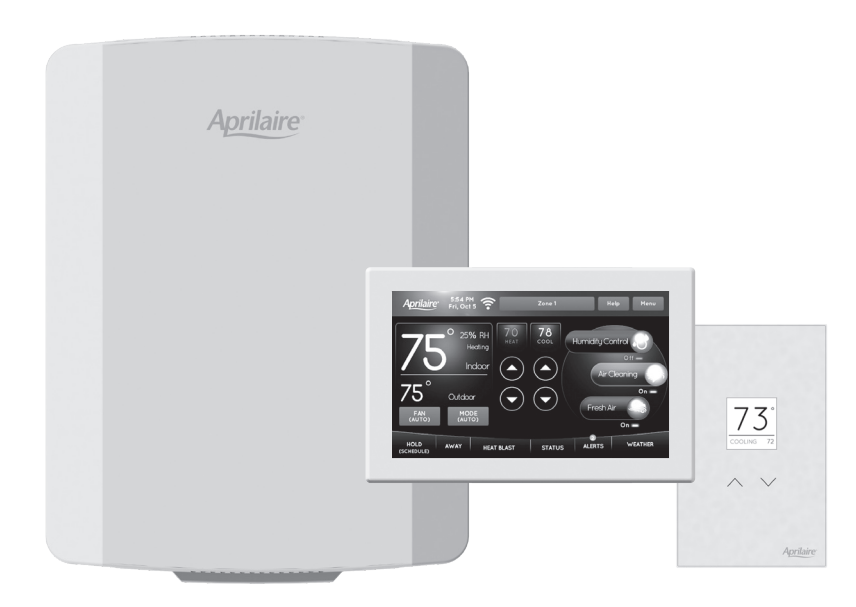

# SAFETY INSTRUCTIONS

Read this entire installation manual before beginning installation of the Aprilaire 6000 Series Zone Control System. For questions call Aprilaire customer support at (800) 334-6011 or visit AprilairePartners.com.

# **WARNING**

- 1. 120 volts may cause serious injury from electrical shock. Leave power disconnected until installation is complete.
- 2. The system is designed for indoor use only. Do not expose any of the components to moisture.

# A WARNING

- 1. Turn off the system power before removing or installing any wires into the terminals of any component of the system. Wiring with a live circuit can lead to electrical shorts that can damage components.
- 2. Installation must be done in accordance with all applicable codes.
- **3.** Installer should touch a grounded metal object before handling the components of the system. This will prevent any static discharge that may cause damage.
- 4. A 6000 Series Zone Control System may not control temperature properly unless the heating and cooling system is properly sized and balanced.
- 5. Insufficient air flow or excessive temperatures through the heating and cooling system could result in equipment damage. Refer to the manufacturer's recommendations for minimum safe airflow and temperature requirements.
- 6. Do not mount the 6000 Series Control or Sensors on any exterior wall or equipment supply ductwork.
- 7. Do not install the system components where temperatures exceed 158°F (70°C) or are below 32°F (0°C), non-condensing.
- 8. Improper system installation could cause water damage from frozen pipes. Check system operation after installation.

# **READ AND SAVE THESE INSTRUCTIONS**

# TABLE OF CONTENTS

| SAFETY INSTRUCTIONS                                                                               | 1      |
|---------------------------------------------------------------------------------------------------|--------|
| SPECIFICATIONS                                                                                    | 3      |
| APPLICATIONS                                                                                      | 4      |
| FEATURES                                                                                          | 4      |
| ΤΙΟΥΔΙΤ                                                                                           | 5      |
| 6000 Series Hub                                                                                   | 5      |
| 6000 Series Control Home Screen                                                                   | 5      |
| 6000 Series Sensor                                                                                | 6      |
| 6000 SERIES HUB INSTALLATION                                                                      | 7      |
| Location                                                                                          | 7      |
| Mounting                                                                                          | 7      |
| 6000 SERIES HUB WIRING                                                                            | 8      |
| Transformer                                                                                       | 8      |
| Damper                                                                                            | 9      |
| Outdoor Temperature Sensor (Included)                                                             | )      |
| Discharge Air Temperature Sensor (Included)                                                       | )      |
| Keturn Air Jemperature Sensor (Uptional)                                                          | )      |
| nvac equipment winnig Diagrams                                                                    | 2      |
|                                                                                                   | ~      |
| buou Series Control and Sensors Installation                                                      | 5      |
| Location Recommendations                                                                          | 2<br>Z |
| Wirina 12                                                                                         | 4      |
|                                                                                                   | -      |
| ADDA Series Control                                                                               | 5      |
| Installer Setup Menu.                                                                             | 5      |
| INSTALLER TOOLS AND TEST TABLE                                                                    | 5      |
| Table 2: Installer Tools and Test Menu.                                                           | 5      |
| INSTALLER SETTINGS TARLES                                                                         | 5      |
| Table 3: General System Settings                                                                  | 5      |
| Table 4: Thermostat System Settings                                                               | 5      |
| Table 5: Zone System Settings  18                                                                 | 8      |
| Indoor Air Quality (IAQ)                                                                          | 9      |
| Table 6: Humidifier System Settings                                                               | 9      |
| Table 7: Dehumidifier System Settings 20                                                          | )      |
| Table 8: Air Cleaning System Settings                                                             | )      |
| Idble 9: Fresh Air System Settings                                                                |        |
| WI-FI SETUP.                                                                                      | 2      |
| For Aprilaire App Connected Controls                                                              | 2      |
| rui nume automation connected control 22<br>Connect to a Network using the 6000 Series Control 22 | 2      |
| Connect to a Network using the bood series control.                                               | ے<br>2 |
|                                                                                                   | z      |
| Zone Number Selection 22                                                                          | 7<br>7 |
|                                                                                                   | z      |
| ADDA Series Control                                                                               | כ<br>ד |
| 6000 Series Hub                                                                                   | 3      |
| SEQUENCE OF OPERATION                                                                             | 5      |
|                                                                                                   | 7      |
|                                                                                                   | /      |
| LIMITED WARRANTY                                                                                  | 8      |

# SPECIFICATIONS

### **INPUT RATINGS (6000 SERIES HUB)**

Voltage: 18-30VAC 50/60 Hz

## MAXIMUM CURRENT

**Damper output per zone (fused):** 18VA at 158°F, 30VA at 90°F **Note:** Use 18 or 20 AWG solid (non-stranded) wire

## **ENVIRONMENT**

6000 Series Hub Temperature (operating): 32°F – 158°F 6000 Series Control and Sensors (operating): 32°F – 120°F Temperature (shipping): -30°F – 150°F

Humidity: 5% - 90%, non-condensing

## DIMENSIONS

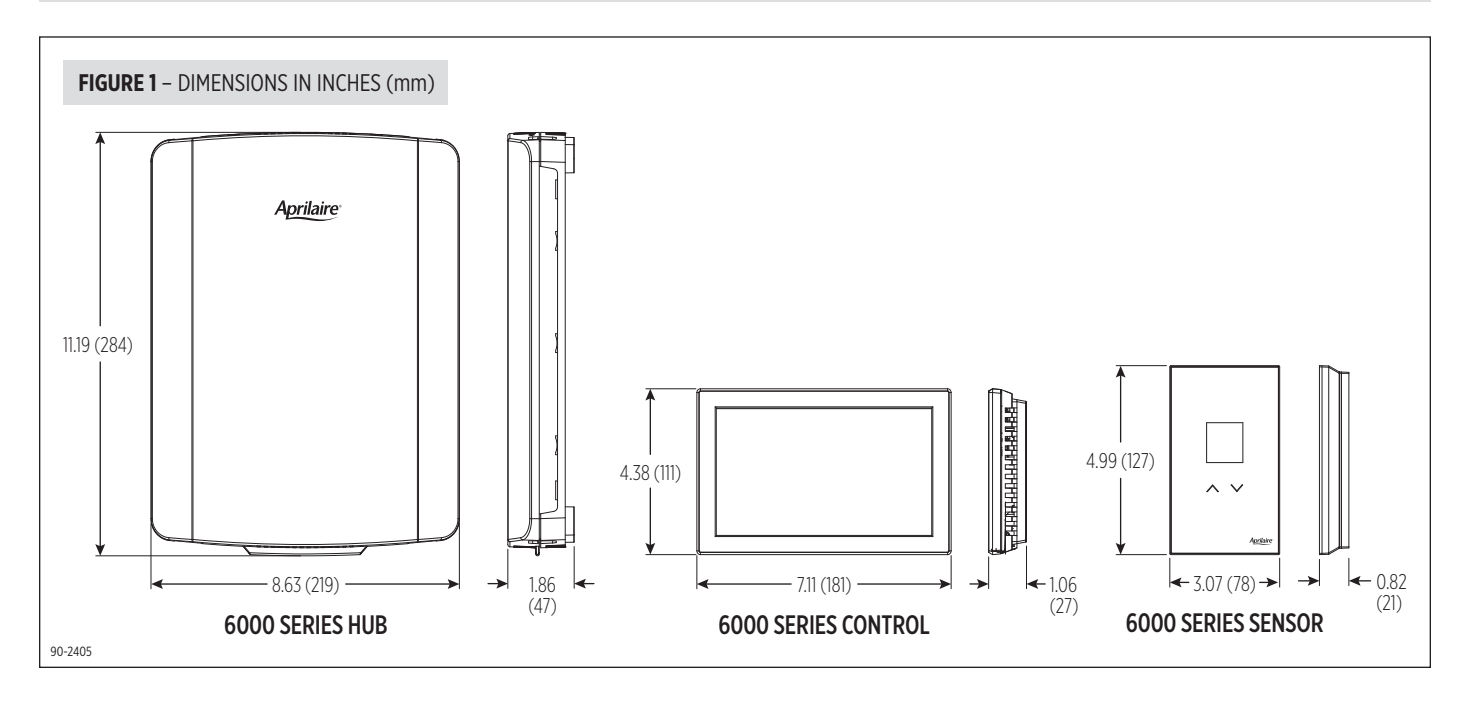

# **APPLICATIONS**

The Aprilaire 6000 Series Zone Control System is available in these configurations:

| Model 6010 | 2 Zone Hub | Black Control | 1 Black Sensor  | Model 6030  | 2 Zone Hub | Black Control |
|------------|------------|---------------|-----------------|-------------|------------|---------------|
| Model 6015 | 2 Zone Hub | White Control | 1 White Sensor  | Model 6035  | 2 Zone Hub | White Control |
| Model 6020 | 3 Zone Hub | Black Control | 2 Black Sensors | Model 6040  | 3 Zone Hub | Black Control |
| Model 6025 | 3 Zone Hub | White Control | 2 White Sensors | Model 6045  | 3 Zone Hub | White Control |
|            |            |               |                 | Model 6045M | 3 Zone Hub | White Control |

# **FEATURES**

- Remote access using a downloadable app from the iOS App Store and from Google Play Store
- Indoor air quality control
- Humidification with automatic or manual control
- Dehumidification
- Event-Based<sup>™</sup> air cleaning
- Ventilation with temperature and humidity limits
- Temperature control
- Heat Blast® raising the room temperature 3°F to 5°F
- One touch Away
- Large touch screen with adjustable backlight
- 7 day programmability
- Displays room temperature, room humidity, temperature setting, and outdoor temperature
- Air filter, humidifier, dehumidifier, and HVAC service reminders
- Programmable fan control with fan circulation mode
- Easy to use temperature control that can override program schedule at any time
- Progressive recovery that ensures proper temperature at the start of a program event
- Built in compressor protection that prevents damage to your equipment
- Two heating and two cooling stages (conventional)
- Four heating and two cooling stages (heat pump)
- Integrated balance point control
- System test mode

# LAYOUT

#### **6000 SERIES HUB**

#### TERMINALS

- **1. HVAC** HVAC connection.
- 2. JUMPER RH/RC Jumper.
- 3. ZONE 1 CONTROL 6000 Series Control connection.
- 4. ZONE 2 CONTROL 6000 Series Sensor 2 connection.
- ZONE 3 CONTROL 6000 Series Sensor 3 connection (3 Zone models only).
- 6. DAMPER 1 Zone 1 damper connection.
- 7. DAMPER 2 Zone 2 damper connection.
- 8. DAMPER 3 Zone 3 damper connection (3 Zone models only).
- 9. REMOTE SENSORS DAT (Discharge Air Temperature).
- 10. REMOTE SENSORS ODT (Outdoor Air Temperature).
- 11. REMOTE SENSORS RAT (Returning Air Temperature).
- 12. POWER System power connection 24VAC.
- 13. HUM/AUX Humidifier (AUX is for future upgrades).
- 14. DEHUM Dehumidifier.
- **15. VENT** Ventilation.

#### LEDS

- **16. POWER** Green: 24VAC present. Flashing: Not connected to 6000 Series Control.
- 17. EM HEAT Yellow: Emergency heating is active.
- 18. HEATING Green: Heating is active.
- 19. COOLING Green: Cooling is active.
- 20. FAN Green: Fan output is active.
- HUM/AUX Green: Humidification output is active (AUX is for future upgrades).
- 22. DEHUMIDIFIER Green: Dehumidification output is active.
- 23. VENTILATION Green: Humidification output is active.
- 24. ZONE 1 Green: Damper is open. Red: Damper is closed.
- 25. ZONE 2 Green: Damper is open. Red: Damper is closed.
- 26. ZONE 3 Green: Damper is open. Red: Damper is closed. (3 Zone models only)

#### BUTTON

27. INSTALLER TEST BUTTON - See page 24.

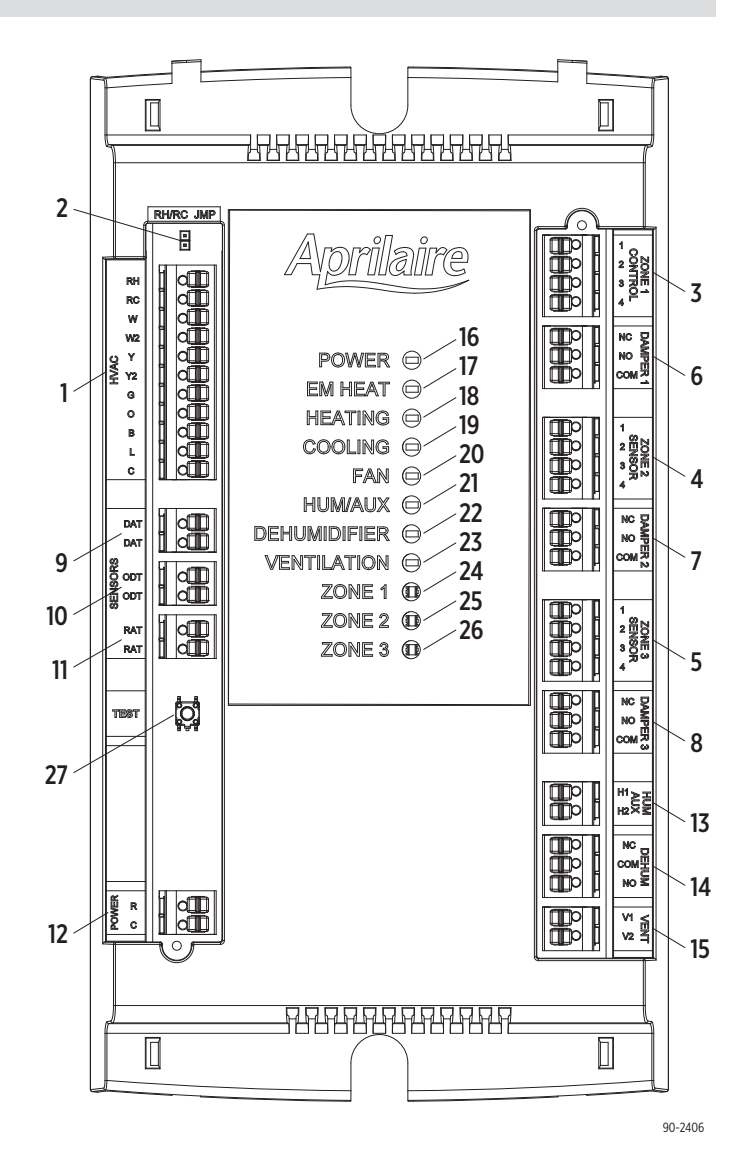

# **6000 SERIES CONTROL HOME SCREEN**

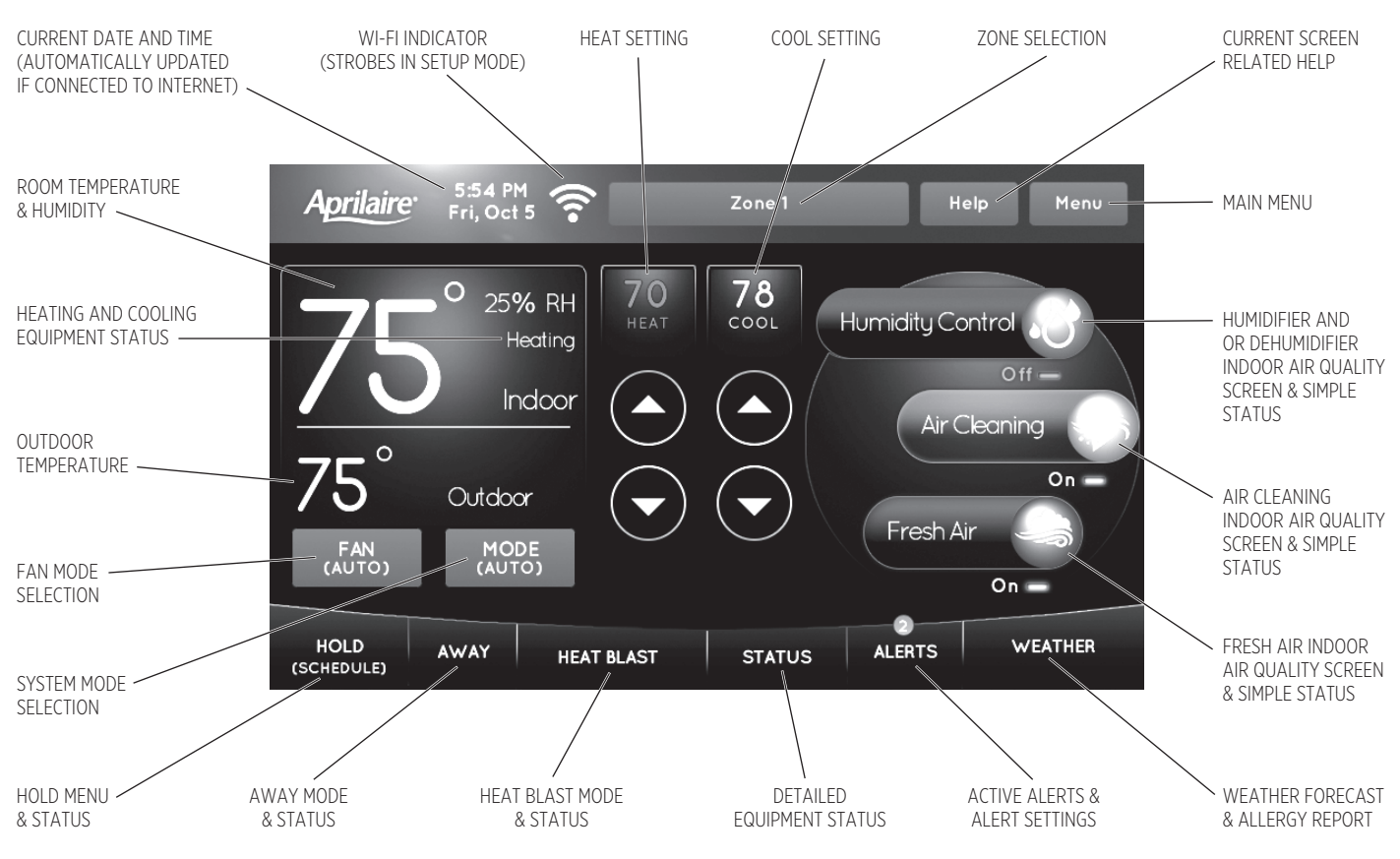

NOTE: SCREEN BRIGHTENS AFTER FIRST TOUCH.

**6000 SERIES SENSOR** 

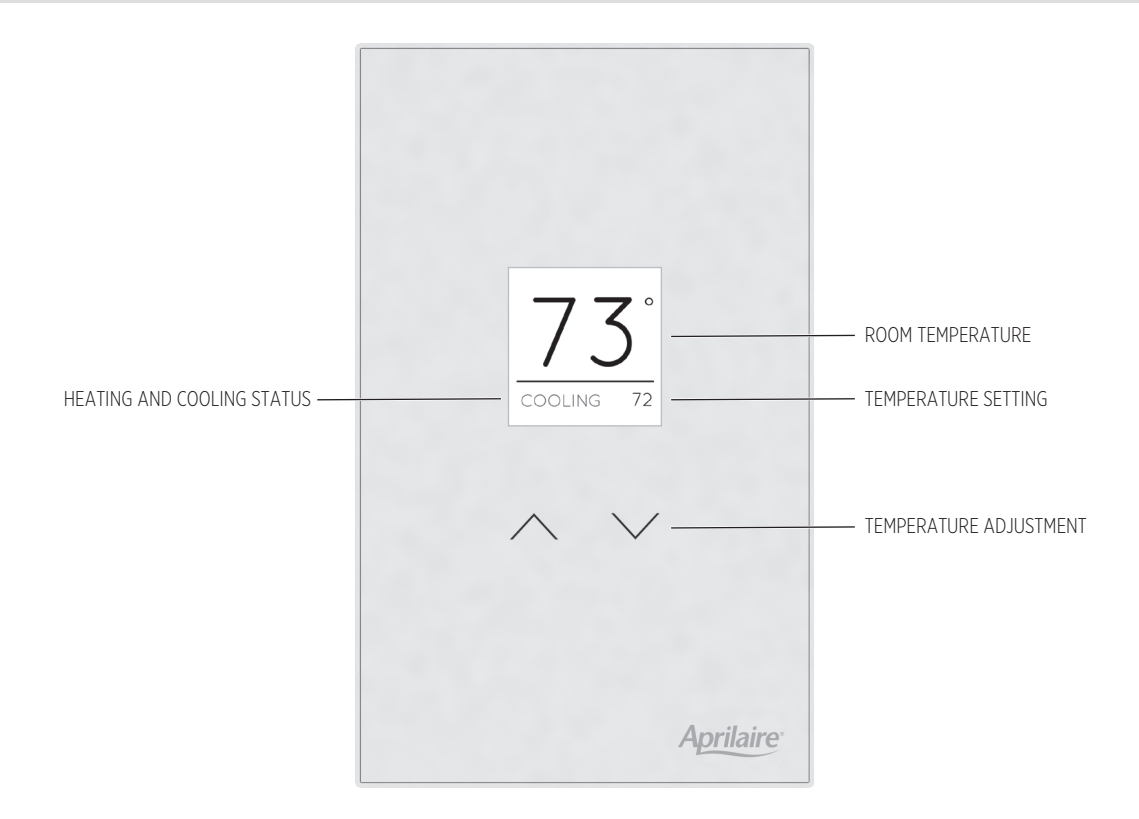

# **6000 SERIES HUB INSTALLATION**

## LOCATION

- 1. Mount the 6000 Series Hub near the HVAC equipment, on an interior wall, stud or return duct. See **FIGURE 2**.
- Locate the Discharge Air Temperature (DAT) in the supply trunk, downstream of the heat exchanger and cooling coils, and before the zone dampers (refer to the shaded areas of FIGURE 2).

**Note:** Do not mount the sensor in direct line-of-sight of the heat exchanger, cooling coils or UV lights as this may cause the sensor to report false temperature readings. Do not route wires along 120VAC lines.

 Before wiring the sensor to the 6000 Series Hub, measure the resistance across the sensor. The resistance corresponds (approximately) to the sensed temperature according to TABLE 1.

| TABLE 1 – DAT SENSOR RESISTANCE |      |      |      |      |      |     |     |     |
|---------------------------------|------|------|------|------|------|-----|-----|-----|
| Temperature (°F)                | 30   | 40   | 50   | 60   | 70   | 80  | 90  | 100 |
| Resistance (k $\Omega$ )        | 34.6 | 26.1 | 19.9 | 15.3 | 11.9 | 9.4 | 7.4 | 5.9 |

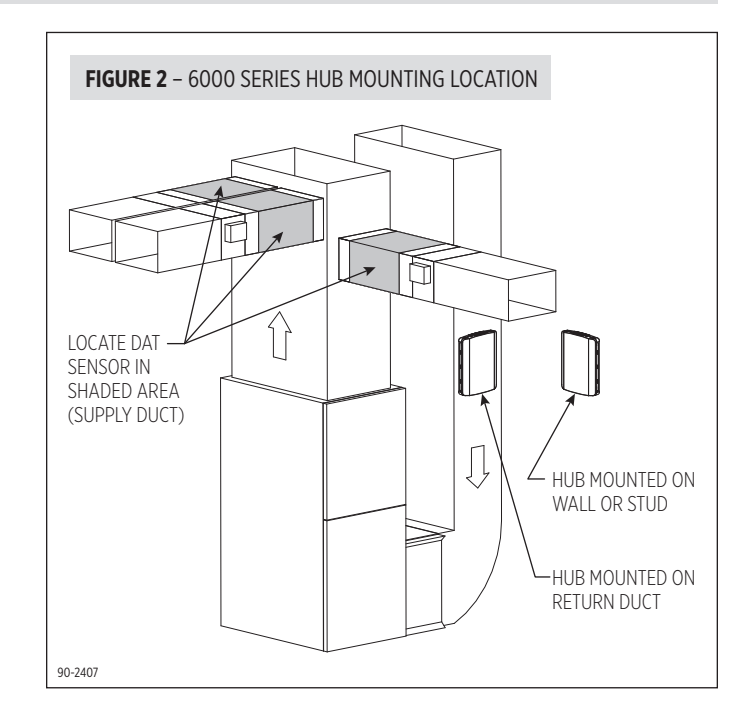

### MOUNTING

- 1. Separate the 6000 Series Hub cover from the base. See FIGURE 3.
- 2. Use the base as a template to drill mounting holes. See FIGURE 4 for mounting hole locations.
- 3. Attach the base to an interior wall, stud or return duct.

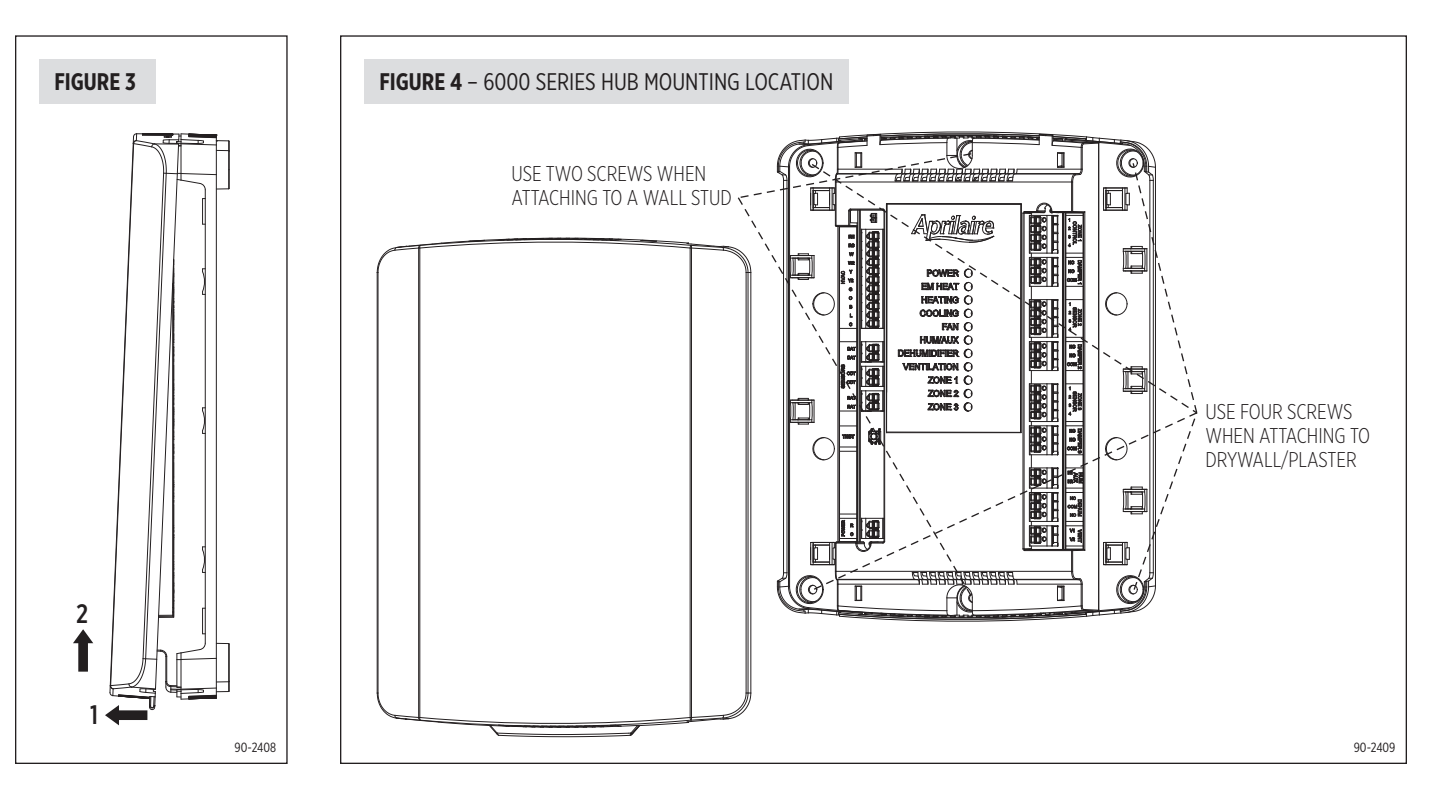

# **6000 SERIES HUB WIRING**

# A WARNING

120 volts may cause serious injury from electrical shock. Sudden operation may cause serious injury from moving parts. Leave power disconnected until installation is complete.

Follow these steps for all system connections. Wiring will vary depending on equipment. Wiring of the system must comply with applicable codes, ordinances and regulations.

- Use only 18 or 20 gauge solid (non-stranded) wire.
- Strip off 7/16" of insulation from the wire.
- Push wire into the terminal of the 6000 Series Hub.
- To release the wire, press down on the top of the terminal and pull the wire out.
- The 6000 Series Hub supports multiple options to route and anchor wires to the housing. See **FIGURE 5**.

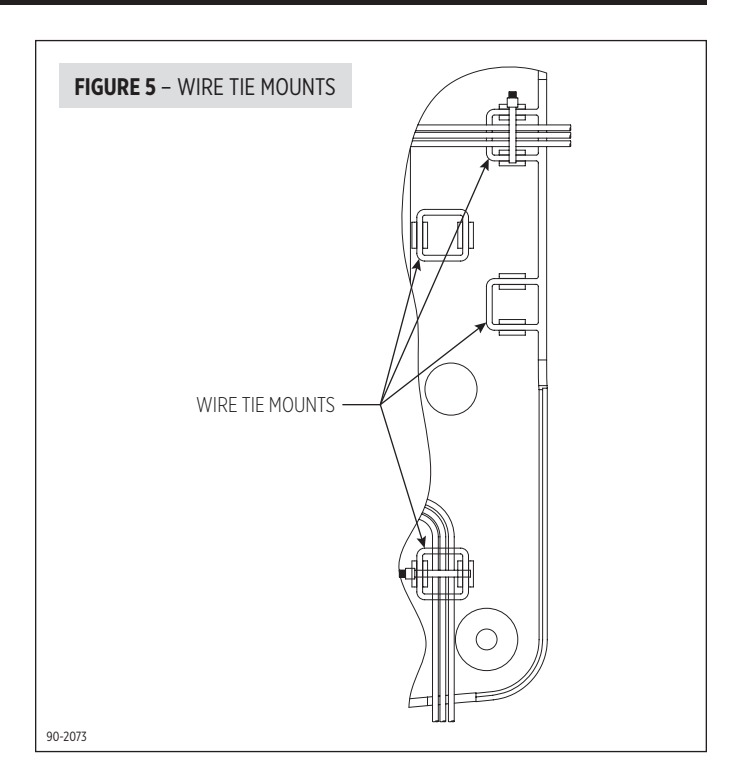

### TRANSFORMER

**Note:** The HVAC equipment transformer cannot be used for power. A separate transformer should be used to power the system.

- 1. Wire 24VAC from transformer to the POWER, R and C terminals (see **FIGURE 6**).
- 2. Sizing of transformer to accommodate the number of dampers:
  - a. Select your damper type.

### **OPTION 1: Normally Open/Power Close Dampers (2-Wire)**

- i. Add up all the zone dampers that are in the system.
- **ii.** Subtract the number of dampers in the zone with the least number of dampers. This is the greatest number of dampers that could be energized at one time.
- iii. Multiply this number by 10 to determine the damper VA requirement. Add an additional 10VA for the 6000 Series System.

**Example:** If you have a 3-zone system, and there are two dampers per zone, then the total number of dampers that could be energized at one time is,

6 dampers – 2 dampers = 4 dampers 4 dampers x 10VA per damper + 10VA for 6000 Series System = 50VA required

### **OPTION 2: Power Open/Power Close Dampers (3-Wire)**

- i. Add up all the zone dampers that are in the system.
- ii. Multiply this number by 2.5 to determine the transformer size. Add an additional 10VA for the 6000 Series System.

**Example:** If you have a 3-zone system, and there are two dampers per zone, then the total number of dampers that could be energized at one time is,

## 6 dampers x 2.5VA per damper + 10VA for 6000 Series System = 25VA required

b. Select a transformer that meets or exceeds the value calculated.

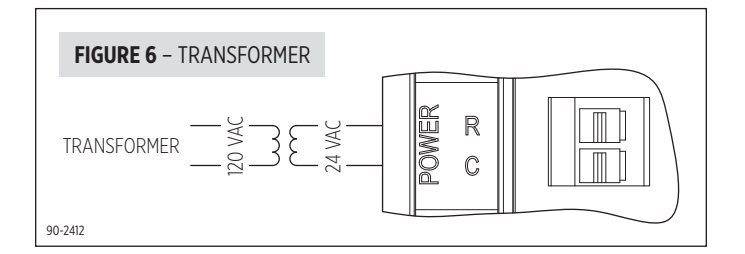

# DAMPER

- Run 2-conductor thermostat wire for spring return dampers (normally open or normally closed).
- Run 3-conductor thermostat wire for power open/power close dampers.
- Multiple dampers for the same zone can be wired in parallel as shown in **FIGURES 7 & 8**.
- Wire the dampers to the 6000 Series Hub:

**NC** – This terminal is used to power open a normally closed damper. For power open and power close dampers this terminal is used to power open the damper.

**NO** – This terminal is used to power close a normally open damper. For power open and power close dampers this terminal is used to power close the damper.

**COM** – This terminal provides a common connection for the NC and NO terminals.

• If multiple transformers will be required, wire them in parallel as shown. Before wiring the transformers together, ensure that they are connected in phase by observing polarity marks or terminal orientation on each transformer. See **FIGURE 9**.

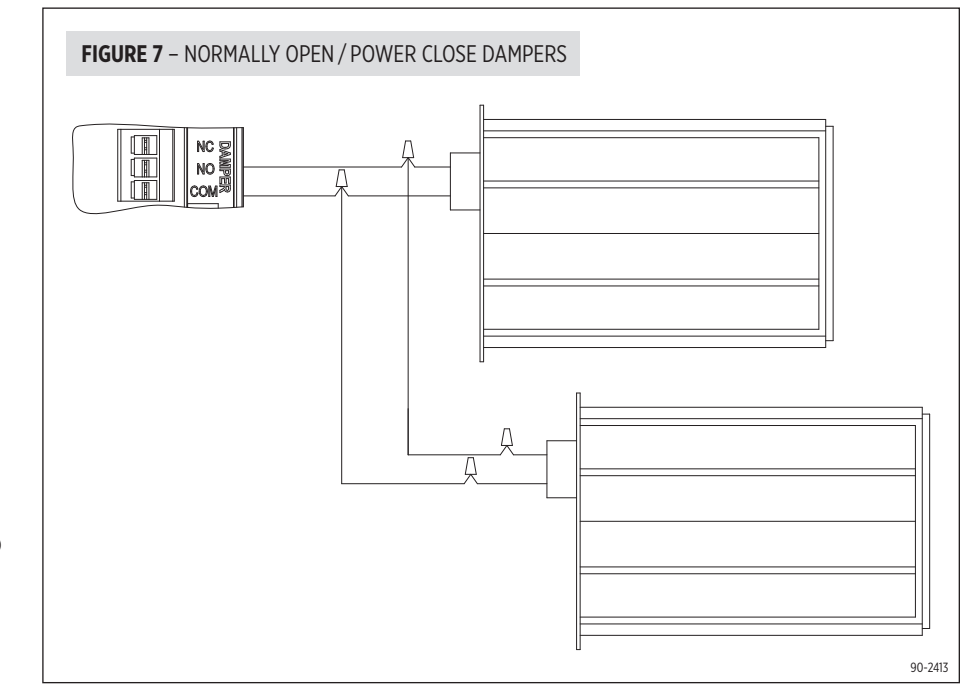

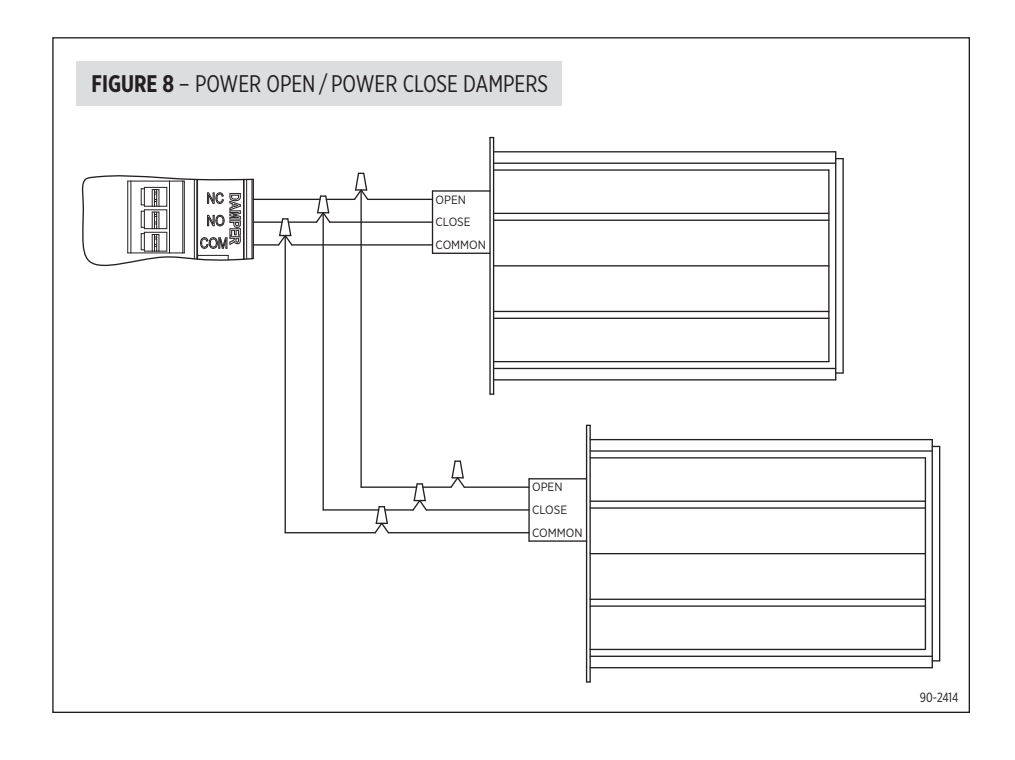

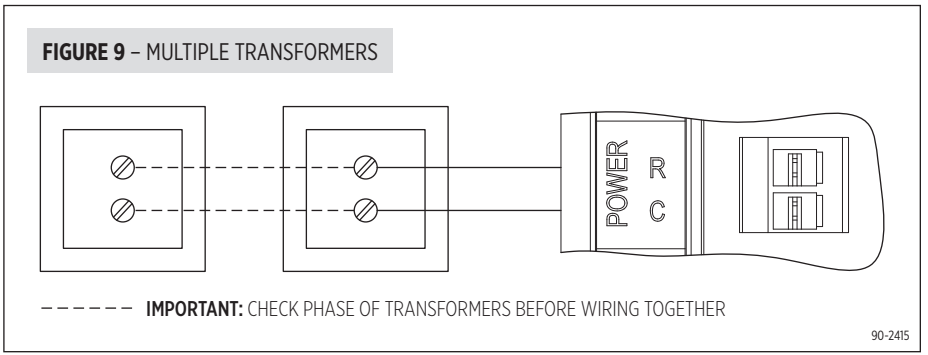

### **OUTDOOR TEMPERATURE SENSOR (INCLUDED)**

- Wire the outdoor temperature sensor Model 8052 to the "ODT" terminals as shown. See **FIGURE 10**.
- Maximum distance of the ODT sensor from the 6000 Series is 300 feet.
- Do not wire along 120VAC lines.
- Outdoor temperature sensor should be mounted:
  - On side of building out of direct sunlight.
  - Above snow line.
  - At least 3 feet away from exhaust vents and condensing lines.

### DISCHARGE AIR TEMPERATURE SENSOR (INCLUDED)

- Wire the discharge air temperature sensor Model 8057 to the "DAT" terminals as shown. See **FIGURE 11**.
- Maximum distance of the DAT sensor from the 6000 Series Hub is 300 feet.
- Do not wire along 120VAC lines.
- Refer to FIGURE 2 on page 7 for the proper mounting location of the discharge air temperature sensor.

# **RETURN AIR TEMPERATURE SENSOR (OPTIONAL)**

- Wire the return air temperature sensor Model 8052 to the "RAT" terminals as shown. See **FIGURE 12**.
- Maximum distance of the RAT sensor from the 6000 Series Hub is 300 feet.
- Do not wire along 120VAC lines.
- Mount the sensor according to the installation instructions provided with the sensor.

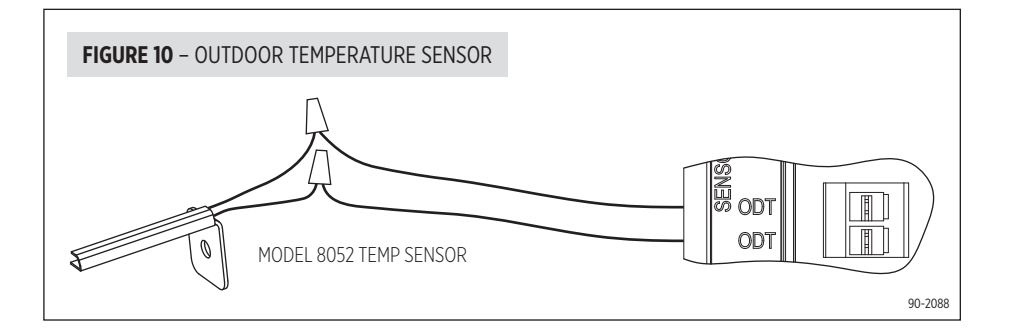

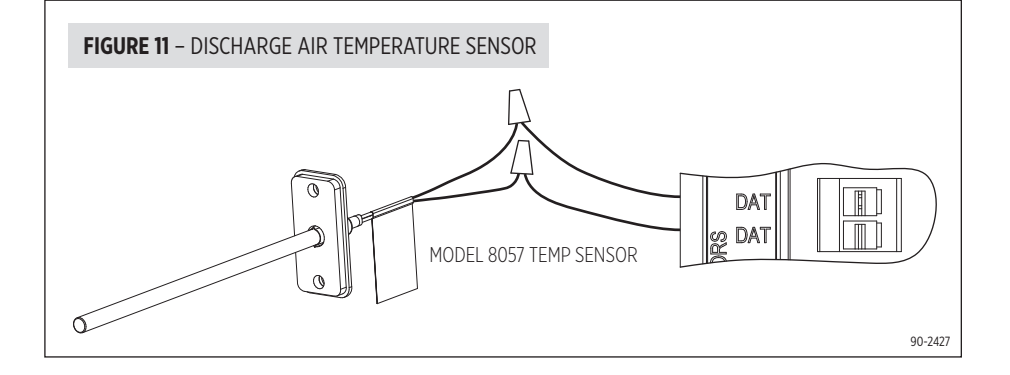

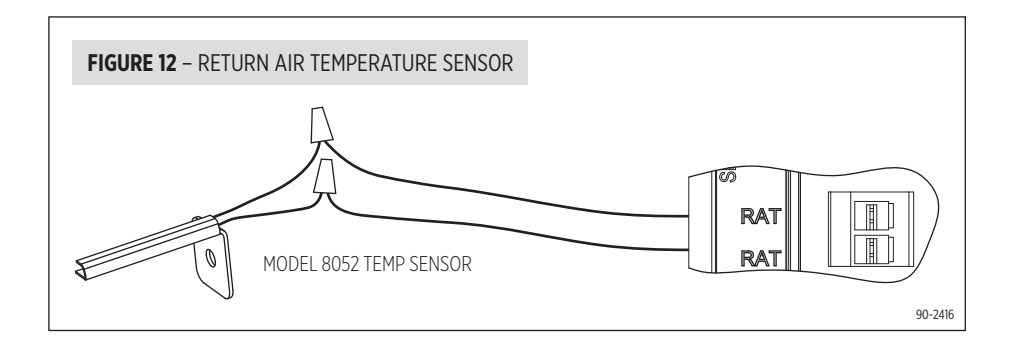

## **HVAC EQUIPMENT WIRING DIAGRAMS**

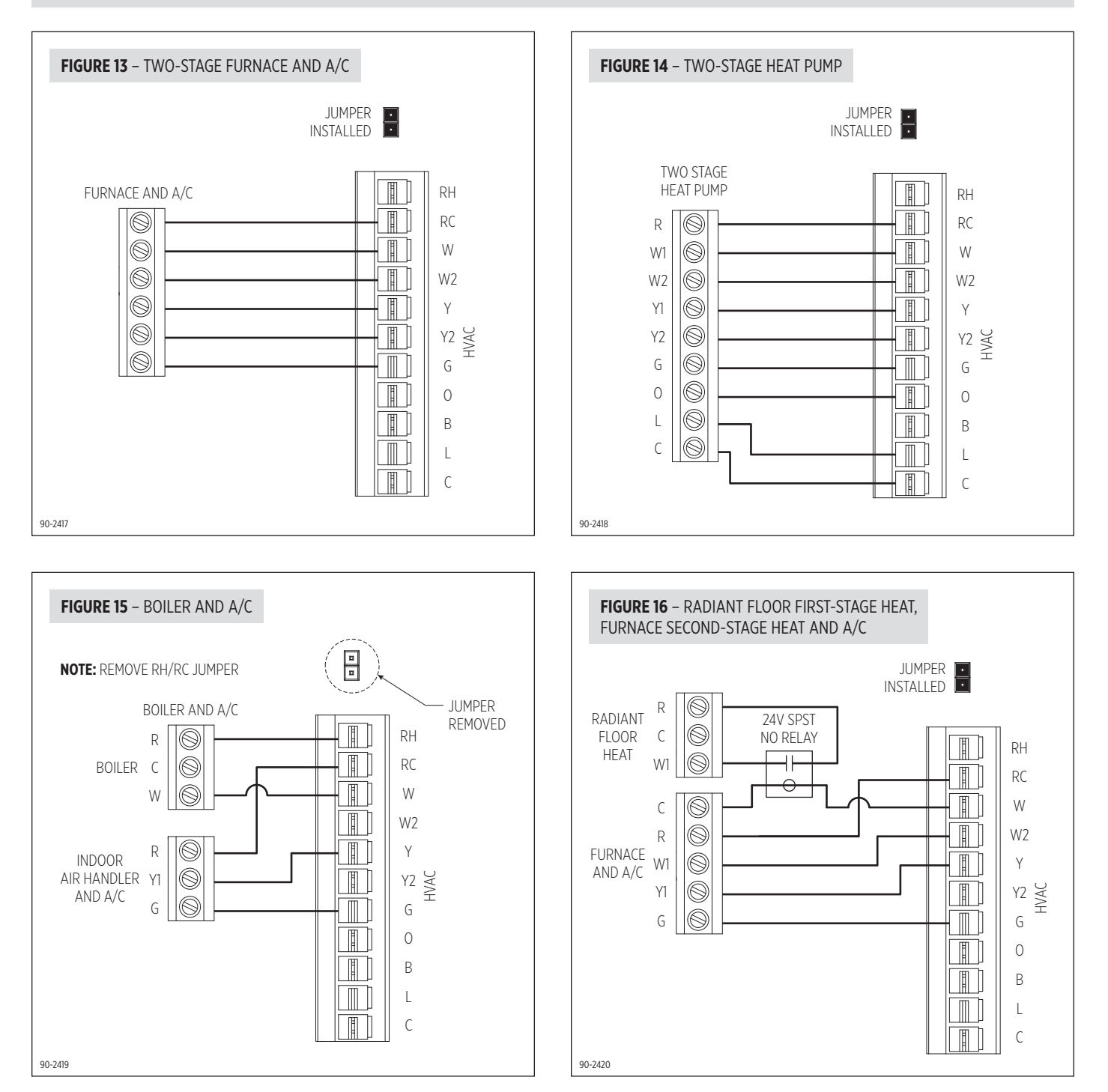

# INDOOR AIR QUALITY WIRING DIAGRAMS

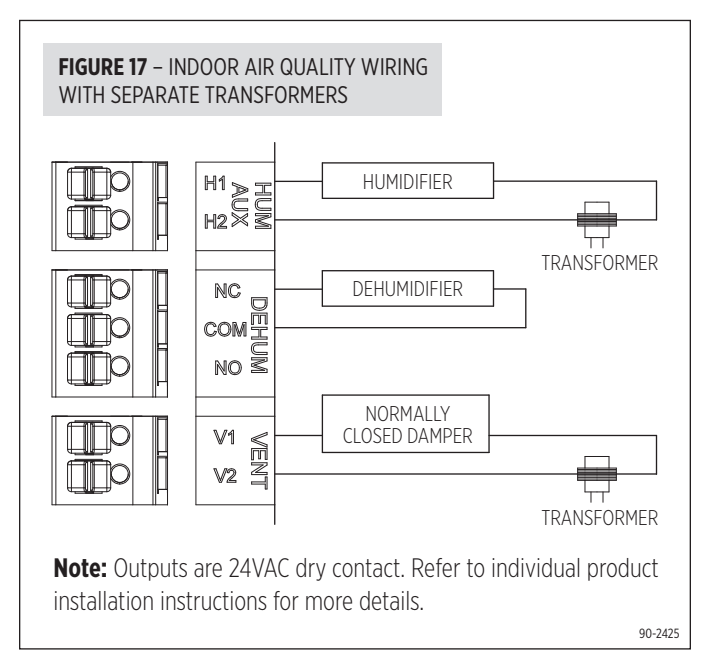

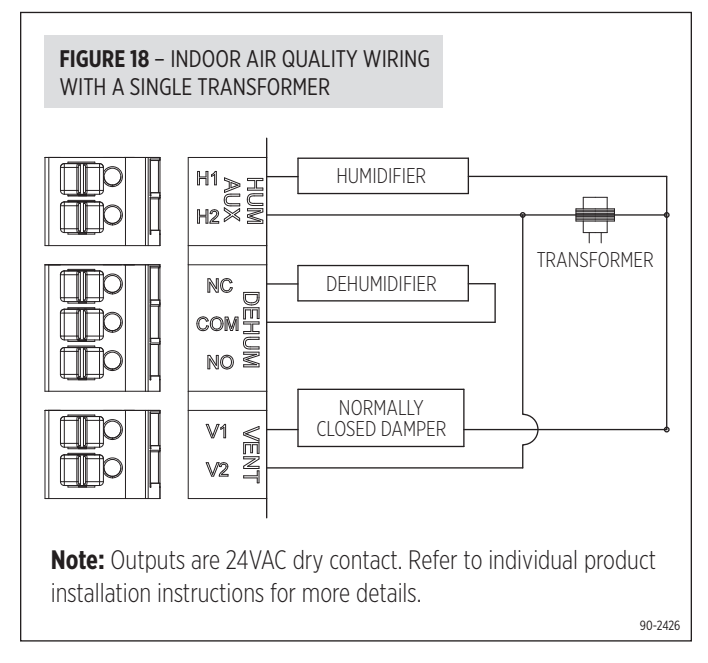

# 6000 SERIES CONTROL AND SENSORS INSTALLATION

## LOCATION RECOMMENDATIONS

## 6000 Series Control and Sensors should be mounted:

- On an interior wall, in a frequently occupied space.
- Approximately 5 feet above floor.
- At least 18" from outside wall.
- Displays can be mounted to a vertical junction box.

## Do not mount:

- Behind doors, in corners, or other dead air spaces.
- In direct sunlight, near lighting fixtures, or other appliances that give off heat.
- On an outside or unconditioned area wall.
- In the flow of a supply register, in stairwells, or near outside doors.
- On a wall with concealed pipes or ductwork.

### MOUNTING

- 1. Remove the rear mounting plate.
- 2. Pull wires through the opening on the rear mounting plate.
- 3. Position and level the mounting plate of the display on the wall and mark the hole locations with a pencil.
- 4. Drill 1/4" holes and insert supplied anchors (drywall only).
- 5. Place mounting plate over anchors, insert and tighten screws.
- 6. Seal wire entry holes to prevent drafts affecting temperature readings.

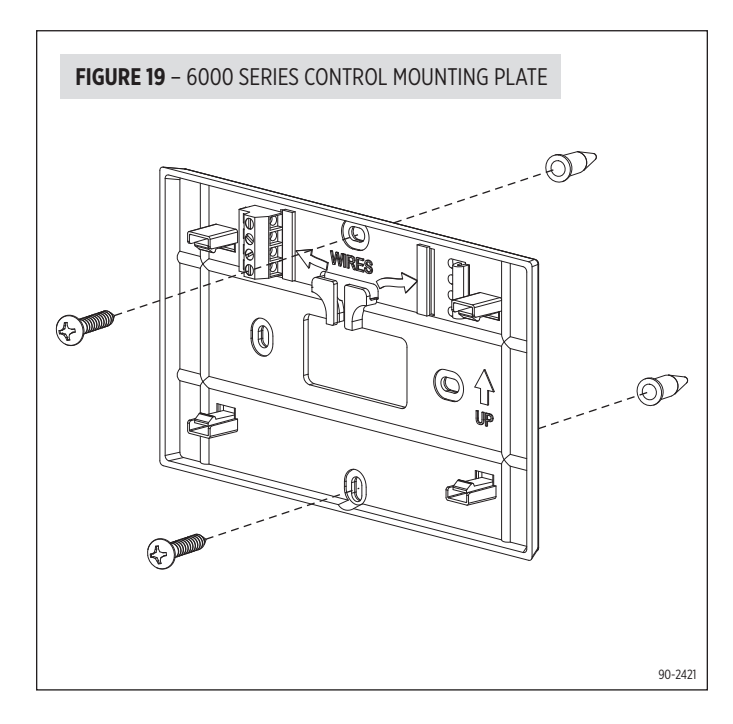

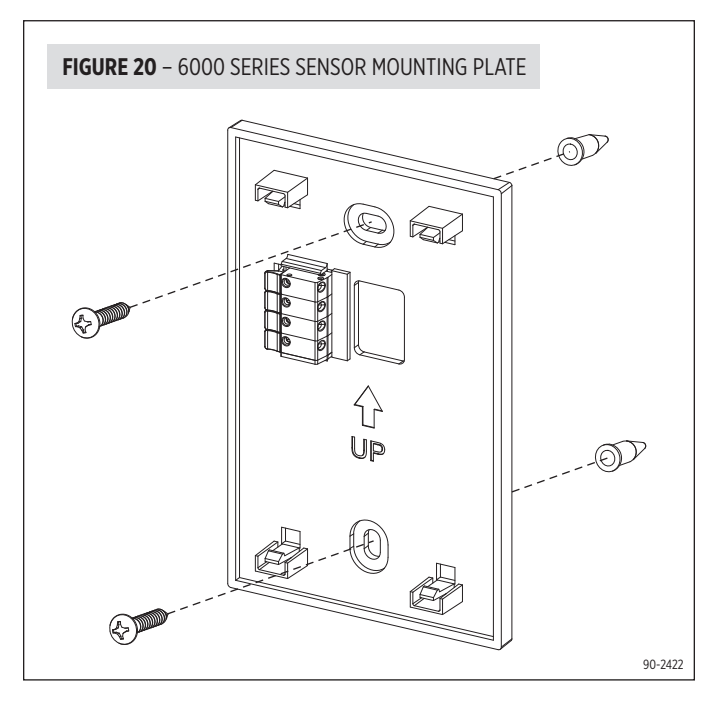

### WIRING

#### WIRE SPECIFICATIONS:

18-24 gauge thermostat wire

## **INSTALLATION NOTES:**

### **Control to Hub**

- Ensure power at the 6000 Series Hub is off.
- Insert stripped wire (Hub).
- Loosen screw terminals (Control), insert stripped wire and re-tighten.
- Push the excess wire at Control, back into the opening and plug the wall opening to prevent drafts.
- 1 Connect Control terminal 1 to Hub terminal 1
- 2 Connect Control terminal 2 to Hub terminal 2
- 3 Connect Control terminal 3 to Hub terminal 3
- 4 Connect Control terminal 4 to Hub terminal 4

#### Sensor to Hub

- Ensure power at the 6000 Series Hub is off.
- Insert stripped wire (Sensor & Hub).
- Push the excess wire at Sensor, back into the opening and plug the wall opening to prevent drafts.
- 1 Connect Sensor terminal 1 to Hub terminal 1
- 2 Connect Sensor terminal 2 to Hub terminal 2
- 3 Connect Sensor terminal 3 to Hub terminal 3
- 4 Connect Sensor terminal 4 to Hub terminal 4

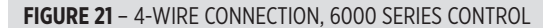

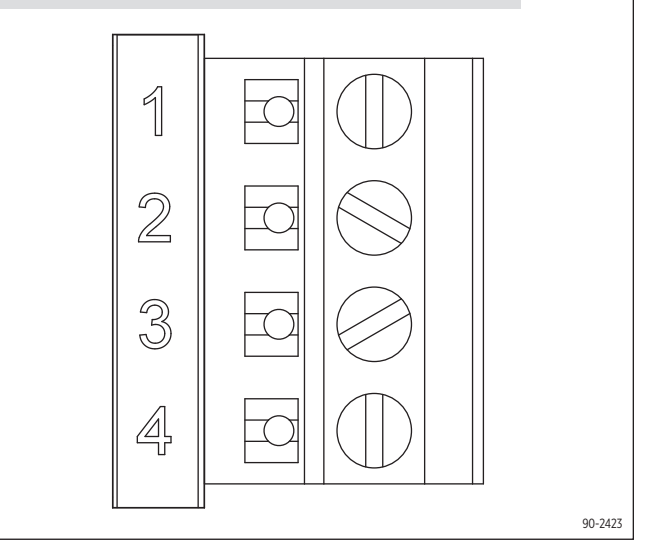

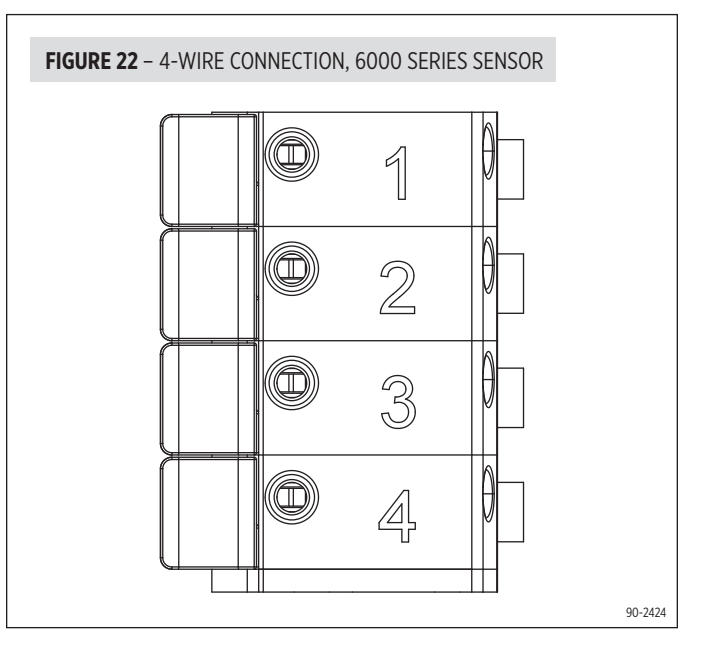

# **INSTALLER SETUP**

#### **6000 SERIES CONTROL**

The 6000 Series Hub is powered by 24VAC. The 6000 Series Control is powered by the 6000 Series Hub. In the case of power loss, the system will maintain the clock for 24 hours. The system has a memory backup that saves the system settings in case of power interruption. The factory reset is located in the Installer Tools option of the Installer Menu. See Installer System Settings section for details.

### **INSTALLER SETUP MENU**

The first time the system is powered up (or after a factory reset) it will enter the Installer Setup Menu. All installer settings can be set here. The installer settings are also accessible in the MENU by pressing the Contractor Info button for 10 seconds. Installer settings can be imported and exported via USB drive. This feature can be found by selecting the Installer Tools button on the Installer Settings Menu Screen.

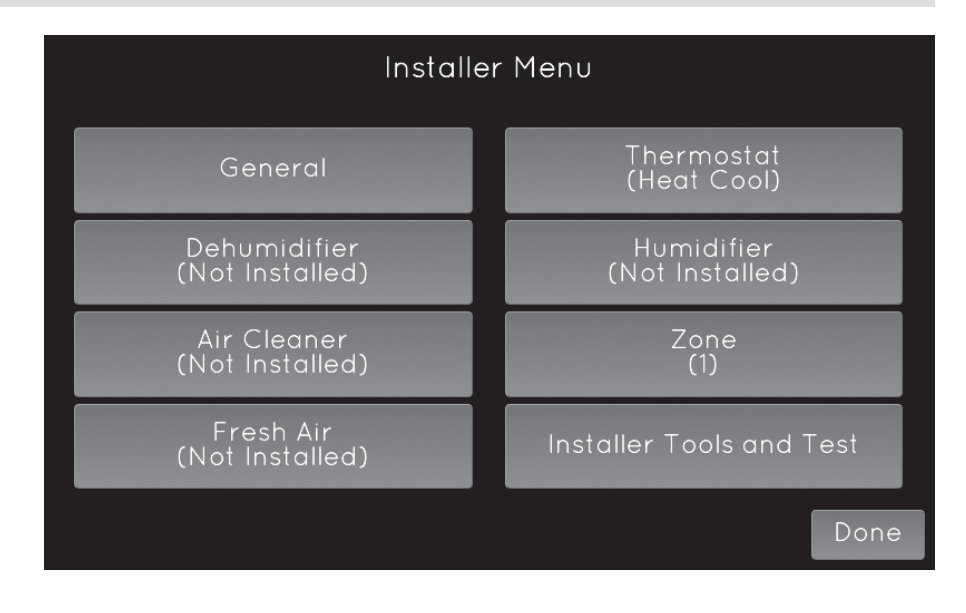

# **INSTALLER TOOLS AND TEST TABLE**

| TABLE 2: INSTALLER TOOLS AND TEST MENU |                                                                                                    |  |  |
|----------------------------------------|----------------------------------------------------------------------------------------------------|--|--|
| Function                               | Description                                                                                             |  |  |
| Import USB Settings                    | Import installer settings from another 6000 Series Control. USB drive required.                         |  |  |
| Export USB Settings                    | Export installer settings to use on another 6000 Series Control. USB drive required.                    |  |  |
| Factory Reset                          | Reset the control back to factory defaults.                                                             |  |  |
| Connection Type                        | Select whether the control will connect to the Aprilaire App (default) or to an home automation system. |  |  |
| Installer Test                         | Test equipment outputs. See page 23.                                                                    |  |  |

# **INSTALLER SETTINGS TABLES**

The following tables contain the system settings and their details. Default settings are shown in bold. The availability of some settings is dependent upon the value of other settings.

| TABLE 3: GENERAL SYSTEM SETTINGS |                                                        |                                                       |  |  |
|----------------------------------|--------------------------------------------------------|-------------------------------------------------------|--|--|
| System Setting                   | Description                                            | Factory Default Settings (bold)<br>and Settings Range |  |  |
| Installer Temperature Scale      | This selection only effects the installer setup menus. | Fahrenheit<br>Celsius                                 |  |  |
| Contractor Information Input     | Enter contractor's contact information.                | Company, Phone, Email, Web.                           |  |  |

| TABLE 4: THERMOSTAT SYSTEM SETTINGS      |                                                                                                    |                                                       |  |  |
|------------------------------------------|----------------------------------------------------------------------------------------------------|-------------------------------------------------------|--|--|
| System Setting                           | Description                                                                                                    | Factory Default Settings (bold)<br>and Settings Range |  |  |
| Equipment Type                           | Note: Equipment Type related settings will return to defaults if this is changed.                                                                                     | Heat/Cool<br>Heat Pump                                |  |  |
| Control Setup                            | Used to lockout heating or cooling outputs. (Heat/Cool mode only.)                                                                                                    | Heat & Cool<br>Heat Only<br>Cool Only                 |  |  |
| Heat Pump Auxiliary Type                 | Selects auxiliary type. (Heat Pump mode only.)                                                                                                    | Gas/Oil Heat<br>Electric Heat                         |  |  |
| Fan Control In Heating                   | Selects thermostat or equipment to control the fan in heating. (Heat/Cool mode only.)                                                                                 | Gas/Oil Heat<br>Electric Heat                         |  |  |
| Number of Compressor Stages              | Select number of compressor stages. (Heat Pump mode only.)                                                                                                    | One<br>Two                                            |  |  |
| Number of Auxiliary Heat Stages          | Select number of auxiliary heat stages. (Heat Pump mode only.)                                                                                                    | One<br>Two                                            |  |  |
| Number of Stages of Heat                 | Select number of heat stages. (Heat/Cool mode only.)                                                                                                    | One<br>Two                                            |  |  |
| Number of Stages of Cool                 | Select number of cool stages. (Heat/Cool mode only.)                                                                                                    | One<br>Two                                            |  |  |
| Return Air Temperature Sensor Installed? | Select whether return air temperature sensor is attached or not.                                                                                                    | No<br>Yes                                             |  |  |
| Outdoor Temperature Sensor Installed?    | Select whether outdoor sensor is attached or not.                                                                                                    | Yes<br>No<br>Automation                               |  |  |
| Schedule Zone 1                          | Enables or disables programmable schedule. <b>Note:</b> Disabled if Automation.                                                                                       | Enabled<br>Disabled                                   |  |  |
| Schedule Zone 2                          | Enables or disables programmable schedule. <b>Note:</b> Disabled if Automation.                                                                                       | Enabled<br>Disabled                                   |  |  |
| Schedule Zone 3                          | Enables or disables programmable schedule. <b>Note:</b> Disabled if Automation.                                                                                       | Enabled<br>Disabled                                   |  |  |
| Progressive Recovery                     | Enables or disables progressive recovery.                                                                                                    | Enabled<br>Disabled                                   |  |  |
| Display Away Button?                     | Away allows the user to set the thermostat to a predefined setpoint using<br>a single button press. The predefined setpoints can be selected in the User<br>Settings. | Yes<br>No                                             |  |  |
| Display Heat Blast Button?               | Select whether the Heat Blast button is displayed.                                                                                                    | Yes<br>No                                             |  |  |
| Blast Offset                             | Amount of heating when Heat Blast is initiated.                                                                                                    | <b>3°F (1.5°C)</b><br>4°F (2°C)<br>5°F (2.5°C)        |  |  |
| Extended Fan – Heat                      | Extends fan operation after heat call ends.                                                                                                    | Disabled<br>Enabled                                   |  |  |
| Extended Fan – Cool                      | Extends fan operation after cool call ends.                                                                                                    | Disabled<br>Enabled                                   |  |  |
| Auto Changeover                          | Enable or disable Auto Changeover mode.                                                                                                    | Enabled<br>Disabled                                   |  |  |
| DeadBand                                 | Auto Changeover mode deadband.                                                                                                    | <b>3°F (1.5°C)</b><br>2 to 9°F (1 to 4.5°C)           |  |  |
| Auto Changeover Time                     | Minimum time between heating and cooling calls.                                                                                                    | 4 Minutes<br>1 to 5 Minutes                           |  |  |
| Temp Sensor Offset Zone 1                | Field adjustment of controlling temperature sensors.                                                                                                    | <b>0°F (0°C)</b><br>-4 to 4°F (-2 to +2°C)            |  |  |

| TABLE 4: THERMOSTAT SYSTEM SETTINGS    |                                                                                                    |                                                       |  |  |
|----------------------------------------|----------------------------------------------------------------------------------------------------|-------------------------------------------------------|--|--|
| System Setting                         | Description                                                                                                    | Factory Default Settings (bold)<br>and Settings Range |  |  |
| RH Sensor Offset Zone 1                | Field adjustment of internal RH sensor.                                                                                                    | <b>0</b><br>-5 to 5                                   |  |  |
| Temp Sensor Offset Zone 2              | Field adjustment of controlling temperature sensors.                                                                                         | <b>0°F (0°C)</b><br>-4 to 4°F (-2 to +2°C)            |  |  |
| RH Sensor Offset Zone 2                | Field adjustment of internal RH sensor.                                                                                                    | <b>0</b><br>-5 to 5                                   |  |  |
| Temp Sensor Offset Zone 3              | Field adjustment of controlling temperature sensors.                                                                                         | <b>0°F (0°C)</b><br>-4 to 4°F (-2 to +2°C)            |  |  |
| RH Sensor Offset Zone 3                | Field adjustment of internal RH sensor.                                                                                                    | <b>0</b><br>-5 to 5                                   |  |  |
| Equipment Minimum On Time              | Minimum on time for heating and cooling.                                                                                                    | 2 Minutes<br>1 to 5 Minutes                           |  |  |
| Heating Minimum Off Time               | Minimum off time for heating.                                                                                                    | 2 Minutes<br>1 to 5 Minutes                           |  |  |
| Compressor Minimum Off Time            | Minimum off time for compressor protection.                                                                                                  | 5 Minutes<br>1 to 5 Minutes                           |  |  |
| Outdoor Temperature High Balance Point | Enable or disable high balance point. (Available if ODT is installed.)                                                                       | Enabled<br>Disabled                                   |  |  |
| Select Temperature                     | If outside temperature is above the high balance point, the aux heat operation is not allowed. (Available if high balance point is enabled.) | <b>65°F (14.5°C)</b><br>O to 80°F (-18 to 22°C)       |  |  |
| Outdoor Temperature Low Balance Point  | Enable or disable low balance point. (Available if ODT is installed.)                                                                        | Enabled<br>Disabled                                   |  |  |
| Select Temperature                     | If outside temperature is below the low balance point, the compressor operation is not allowed. (Available if low balance point is enabled.) | <b>20°F (-8°C)</b><br>O to 60°F (-18 to 12°C)         |  |  |
| Stage Rate                             | Accumulation of equipment run time in staging determination.                                                                                 | Enabled<br>Disabled                                   |  |  |
| Factor                                 | 1 = more rapid staging of equipment (comfort).<br>5 = slower staging of equipment (economy).                                                 | <b>2</b><br>1 to 5                                    |  |  |
| First Stage Differential               | First stage differential.                                                                                                    | <b>1°F (0.5°C)</b><br>1 to 9°F (0.5 to 4.5°C)         |  |  |
| Second Stage Differential              | Second stage differential.                                                                                                    | <b>1°F (0.5°C)</b><br>1 to 9°F (0.5 to 4.5°C)         |  |  |
| Third Stage Differential               | Third stage differential.                                                                                                    | <b>1°F (0.5°C)</b><br>1 to 9°F (0.5 to 4.5°C)         |  |  |
| Forth Stage Differential               | Fourth stage differential.                                                                                                    | <b>1°F (0.5°C)</b><br>1 to 9°F (0.5 to 4.5°C)         |  |  |
| Service HVAC Reminder                  | The period for displaying the HVAC Service reminder message.                                                                                 | Disabled<br>Enabled                                   |  |  |
| Recurrence                             | Select number of months for displaying reminder.                                                                                             | <b>12 Months</b><br>1 to 12 Months                    |  |  |

| TABLE 5: ZONE SYSTEM SETTINGS |                                                                                                    |                                                       |  |  |
|-------------------------------|----------------------------------------------------------------------------------------------------|-------------------------------------------------------|--|--|
| System Setting                | Description                                                                                                    | Factory Default Settings (bold)<br>and Settings Range |  |  |
| Number of Zones               | Number of zones detected.                                                                                                    | 1<br>2<br>3                                           |  |  |
| Staging Based On              | Staging based on Zones.                                                                                                    | Zone<br>Number of Zones                               |  |  |
| Zones to Stage                | Selects how many Zones are required to stage up. <b>Note:</b> Only option if ZONES is enabled.                                                             | <b>2</b><br>1-9                                       |  |  |
| Zone 1 Weighting              | The amount of precedence each zone has.                                                                                                    | 1<br>2<br>3                                           |  |  |
| Zone 2 Weighting              | The amount of precedence each zone has.                                                                                                    | 1<br>2<br>3                                           |  |  |
| Zone 3 Weighting              | The amount of precedence each zone has.                                                                                                    | 1<br>2<br>3                                           |  |  |
| DAT Sensor                    | Enables or disables the DAT sensor.                                                                                                    | Yes<br>No                                             |  |  |
| DAT Low Limit                 | Low Temperature Limit. Safety limit at which the HVAC equipment will turn off. <b>Note:</b> Only option if DAT Sensor is enabled.                          | 30°F to 45°F<br>(2.5°F steps / <b>35°F</b> )          |  |  |
| DAT High Limit                | High Temperature Limit. Safety limit at which the HVAC equipment will turn off. <b>Note:</b> Only option if DAT Sensor is enabled.                         | 110°F to 170°F<br>(5°F steps / <b>160°F</b> )         |  |  |
| Downstage on DAT              | Allows panel to downstage multistage equipment when DAT temperature comes within 5°F high or low limit. <b>Note:</b> Only option if DAT Sensor is enabled. | Yes<br>No                                             |  |  |

# **INDOOR AIR QUALITY (IAQ)**

The following tables contain the Indoor Air Quality system settings and their details. Default settings are shown in bold. Some settings are only present dependent upon the value of other settings. The use of an outdoor temperature sensor (recommended) enables additional Indoor Air Quality functionality. Please refer to the Owner's Manual for further information about control features.

Note: Refer to manuals for humidifier, dehumidifier, air cleaner, and ventilation products for recommended installation and operation.

| TABLE 6: HUMIDIFIER SYSTEM SETTINGS                                                                                                    |                                                                                                    |                                                                                                    |  |
|----------------------------------------------------------------------------------------------------|----------------------------------------------------------------------------------------------------|----------------------------------------------------------------------------------------------------|--|
| System Setting                                                                                                    | Description                                                                                                    | Factory Default Settings (bold)<br>and Settings Range                                                                         |  |
| Humidifier Installed?                                                                                                    | No: Humidifier is not installed. Yes/On HVAC: Humidifier is installed on the HVAC duct. Yes/Standalone: Humidifier is independent of the HVAC system.                                                                                                    | <b>No</b><br>Yes/On HVAC<br>Yes/Standalone                                                                                    |  |
| Display Button?                                                                                                    | Note: Only available if Humidifier Installed is set to No.                                                                                                    | <b>Yes</b><br>No                                                                                                    |  |
| Outdoor Temperature Sensor Installed?                                                                                                    | Select if outdoor sensor is attached or not.                                                                                                    | <b>Yes</b><br>No<br>Automation                                                                                                |  |
| Humidifier Mode                                                                                                    | <b>Auto:</b> Controls based on setting and outdoor temperature. <b>Manual:</b> Controls based on RH% setpoint. (Auto mode is only available if Outdoor sensor is set to Yes.)                                                                                                    | <b>Auto</b><br>Manual                                                                                                    |  |
| Allowed Humidifier Operation                                                                                                    | Selects when humidification is allowed to occur relative to heating and fan operation. Without Fan allows humidification to occur without the HVAC fan. This option should only be used when the humidifier is independent of the HVAC system. <b>Note: Without Fan is only available when Humidifier Installed is set to Yes/Standalone.</b> | <b>Forces Fan</b><br>Heat Only<br>Heat or Fan<br>Without Fan                                                                  |  |
| <b>CAUTION:</b> When Humidifier Operation is see<br>when the humidifier is installed on the HVA<br>Select the minimum difference between the | t to Without Fan, the control will turn on humidification without energizing the HVAC<br>C duct. Without airflow, moisture can accumulate in the duct resulting in significant d<br>e humidifier and dehumidifier setpoints. (Only available if both a humidifier and dehur                                                                   | fan. Do not select this option<br>amage. Humidity Deadband<br>midifier are installed.)                                        |  |
| Humidity Deadband                                                                                                    | Select the minimum difference between the humidifier and dehumidifier setpoints. (Only available if both a humidifier and dehumidifier are installed.)                                                                                                    | <b>10%</b><br>10 to 20%                                                                                                    |  |
| Humidifier Reminder                                                                                                    | Selects when the Change Water Panel message is displayed.                                                                                                    | Off<br>300h Valve<br>600h Valve<br>1 per season<br>2 per season                                                               |  |
| Single or First Reminder Appears                                                                                                    | Determines the month the first (or only) Change Water Panel message is displayed.                                                                                                    | October<br>November<br>December<br>January<br>February<br>March<br>April<br>May<br>June<br>July<br>August<br>September        |  |
| Second Reminder Appears                                                                                                    | Determines the month the second Change Water Panel message is displayed.                                                                                                    | October<br>November<br>December<br><b>January</b><br>February<br>March<br>April<br>May<br>June<br>July<br>August<br>September |  |

| TABLE 7: DEHUMIDIFIER SYSTEM SETTINGS    |                                                                                                    |                                                          |  |  |
|------------------------------------------|----------------------------------------------------------------------------------------------------|----------------------------------------------------------|--|--|
| System Setting                           | Description                                                                                                    | Factory Default Settings (bold)<br>and Settings Range    |  |  |
| Dehumidifier Type Installed?             | Selects whether a dehumidifier is installed. (If set to None, no other dehumidifier settings will be available.)                                       | <b>None</b><br>Whole Home<br>Air Conditioner Overcooling |  |  |
| Display Button?                          | Note: Only available if Dehumidifier Installed is set to None                                                                                          | Yes<br>No                                                |  |  |
| Disable Dehumidification During Cooling? | Selects whether a dehumidifier is disabled during a cooling call.                                                                                      | Yes<br>No                                                |  |  |
| Dehumidifier Forces Fan?                 | Selects whether dehumidification can turn on the fan.                                                                                                  | Yes<br>No                                                |  |  |
| Dehumidifier Overcooling Limit           | Selects the amount of overcooling that can occur for dehumidification. (Only available if dehumidifier type is set to Air Conditioning.)               | 1°F (0.5°C)<br>2°F (1°C)<br><b>3°F (1.5°C)</b>           |  |  |
| Dehumidifier Reminder                    | The period for displaying the Dehumidification Service Reminder message.                                                                               | Disabled<br>Enabled                                      |  |  |
| Recurrence                               | Select number of months for displaying reminder.                                                                                                    | 12 Months<br>1 to 12 Months                              |  |  |
| Humidity Deadband                        | Select the minimum difference between the humidifier and dehumidifier setpoints. (Only available if both a humidifier and dehumidifier are installed.) | <b>10%</b><br>10 to 20%                                  |  |  |

| TABLE 8: AIR CLEANING SYSTEM SETTINGS |                                                                                                    |                                                       |  |
|---------------------------------------|----------------------------------------------------------------------------------------------------|-------------------------------------------------------|--|
| System Setting                        | Description                                                                                                   | Factory Default Settings (bold)<br>and Settings Range |  |
| Air Cleaner Installed?                | Selects whether an air cleaner is installed. (If set to No, no other air cleaner settings will be available.) | No<br>Yes                                             |  |
| Display Button?                       | Note: Only available if Air Cleaning Installed is set to No.                                                  | Yes<br>No                                             |  |
| Air Cleaner Reminder                  | The period for displaying the Change Air Filter message.                                                      | Disabled<br>Enabled                                   |  |
| Recurrence                            | Select number of months for displaying reminder.                                                              | 12 Months<br>1 to 12 Months                           |  |

| TABLE 9: FRESH AIR SYSTEM SETTINGS    |                                                                                                    |                                                       |
|---------------------------------------|----------------------------------------------------------------------------------------------------|-------------------------------------------------------|
| System Setting                        | Description                                                                                                    | Factory Default Settings (bold)<br>and Settings Range |
| Fresh Air Vent Installed?             | Select whether ventilation is installed. (If set to No, no other ventilation settings will be available.)                                                                               | No<br>Yes<br>(6045M default is <b>Yes</b> )           |
| Display Button?                       | Note: only available if Fresh Air Installed is set to No.                                                                                                    | Yes<br>No                                             |
| Fresh Air Setup Type                  | <b>ASHRAE:</b> hourly ventilation time will be calculated using the ASHRAE recommendations. <b>Timed:</b> hourly ventilation time will be determined based on the Fresh Air Time value. | Comfort<br>Code                                       |
| Number of Bedrooms                    | Selects the number of bedrooms to be used for the ASHRAE calculation.                                                                                                    | <b>3</b><br>1 to 10                                   |
| Square Footage                        | Home size to be used for the ASHRAE calculation.                                                                                                    | <b>2500 sq ft</b><br>500 to 7500 sq ft                |
| Measured CFM                          | Selects the ventilation CFM to be used for the ASHRAE calculation.                                                                                                    | <b>110 CFM</b><br>30 to 250 CFM                       |
| Calculated Minutes Per Hour           | Displays the Fresh Air Time calculated by the ASHRAE standard.                                                                                                    | 6 to 60 Min/hr                                        |
| Override                              | Manual adjustment of Calculated Minutes per Hour.                                                                                                    | (Calculated Minutes per Hour)<br>6 to 60 Minutes      |
| Outdoor Temperature Sensor Installed? | Select whether outdoor sensor is attached or not.                                                                                                    | Yes<br>No<br>Automation                               |
| High Vent RH Limit                    | Selects whether ventilation is disabled if the indoor RH exceeds the indoor RH limit. (Only available if Fresh Air Setup is set to Timed.)                                              | Enabled<br>Disabled                                   |
| RH                                    | Sets the high indoor RH limit for ventilation. (Only available if Fresh Air Setup is set to Timed.)                                                                                     | <b>55%</b><br>45 to 70%                               |
| Low Vent RH Limit                     | Selects whether ventilation is disabled if the indoor RH exceeds the indoor RH limit. (Only available if Fresh Air Setup is set to Timed.)                                              | Disabled<br>Enabled                                   |
| RH                                    | Sets the low indoor RH limit for ventilation. (Only available if Fresh Air Setup is set to Timed.)                                                                                      | <b>20%</b><br>10 to 30%                               |
| High Vent Temperature Limit           | Selects whether ventilation is disabled if the outdoor temperature exceeds the outdoor high limit. (Only available if an outdoor temperature sensor is installed.)                      | Disabled<br>Enabled                                   |
| Temperature                           | Sets the high temperature limit for ventilation. (Only available if an outdoor temperature sensor is installed.)                                                                        | <b>100°F (38°C)</b><br>85 to 105°F (29 to 41°C)       |
| Low Vent Temperature Limit            | Selects whether ventilation is disabled if the outdoor temperature exceeds the outdoor low limit. (Only available if an outdoor temperature sensor is installed.)                       | Disabled<br>Enabled                                   |
| Temperature                           | Sets the low temperature limit for ventilation. (Only available if an outdoor temperature sensor is installed.)                                                                         | <b>10°F (-12°C)</b><br>-10 to 40°F (-24 to 6°C)       |
| HVAC Fan with Vent?                   | Selects whether ventilation forces the fan on. (Yes with high and low limits is only available if Outdoor Sensor is set to Installed or Automation.)                                    | <b>Yes</b><br>High & Low limits<br>No                 |
| High Mixing Temperature               | Enables high mixing temperature. (Only available if HVAC Fan with Vent is set to Yes with high and low limits.)                                                                         | Disabled<br>Enabled                                   |
| Temperature                           | Sets the high mixing temperature. (Only available if Enable High Mixing Temperature is set to Yes.)                                                                                     | <b>80°F (26°C)</b><br>60 to 105°F (14 to 41°C)        |
| Low Mixing Temperature                | Enables low mixing temperature. (Only available if HVAC Fan with Vent is set to Yes with high and low limits.)                                                                          | Disabled<br>Enabled                                   |
| Temperature                           | Sets the Low mixing temperature. (Only available if Enable Low Mixing Temperature is set to Yes.)                                                                                       | <b>40°F (6°C)</b><br>0 to 50°F (-18 to 12°C)          |
| Fresh Air Reminder                    | The period for displaying the Fresh Air Service Reminder message.                                                                                                    | Disabled<br>Enabled                                   |
| Recurrence                            | Select the number of months for displaying reminder.                                                                                                    | <b>12 Months</b><br>1 to 12 Months                    |

# WI-FI SETUP

The 6000 Series Zone Control System can be connected to a Wi-Fi network with the Aprilaire App, on the 6000 Series Control, or with another Wi-Fi device with a web browser.

STEP 1: Verify the 6000 Series Control is in Wi-Fi Connection Mode.

The 6000 Series Control by default will be in Wi-Fi Connection Mode. To confirm that the 6000 Series Control is in Wi-Fi Connection Mode, verify that the radio bars on 6000 Series Control are strobing as shown below.

**Note:** If the 6000 Series Control is not in Wi-Fi Connection Mode, refer to the online owner's manuals found at **my.aprilaire.com**.

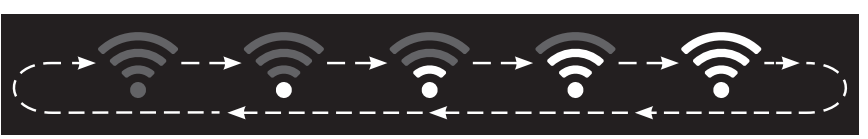

## FOR APRILAIRE APP CONNECTED CONTROLS

For detailed instructions for connecting the Control to a Wi-Fi network and registering it to an Aprilaire account, refer to the WI-Fi Quick Start Guide included in the box.

### FOR HOME AUTOMATION CONNECTED CONTROLS

### **CONNECT TO A NETWORK USING THE 6000 SERIES CONTROL**

**STEP 2:** Navigate to the Connect without App screen: Menu > Wi-Fi Settings > Advanced > Connect without App.

**STEP 3:** Select a network from the list of scanned networks.

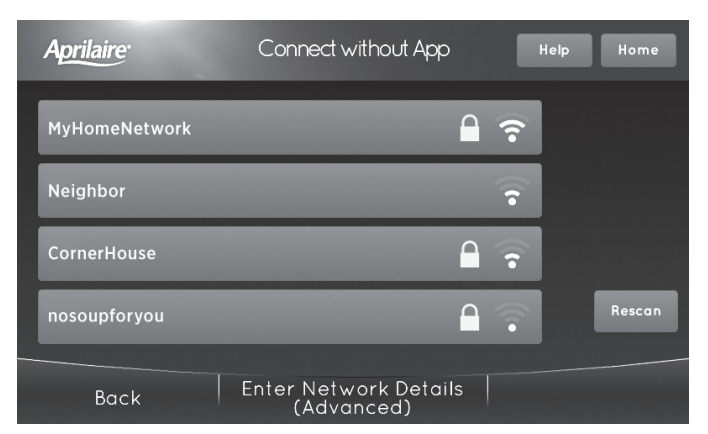

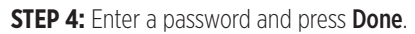

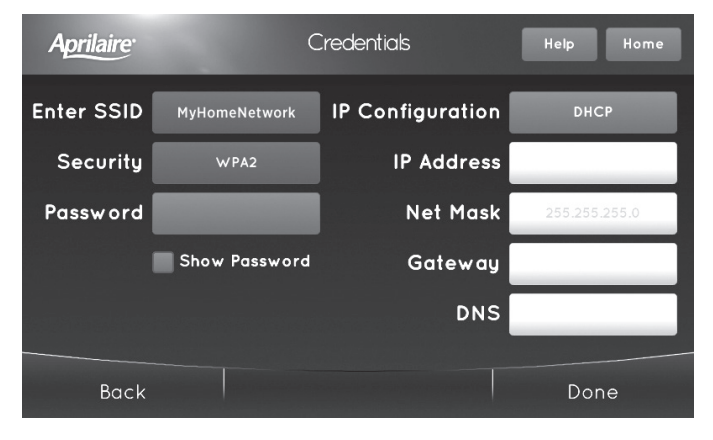

**STEP 5:** Press **Done** on the Credentials screen to connect.

## CONNECT TO A NETWORK USING A BROWSER

**STEP 2:** Connect to the 6000 Series Control using a computer or mobile device.

On your computer or mobile device, scan for available networks. The 6000 Series Control should appear as APRILAIRE6000 followed by a unique identifier, corresponding to the last 6 digits of the MAC address. Connect to the 6000 Series Control you want to configure. If you are installing multiple systems, the MAC address of each system will be displayed on the Wi-Fi Settings screen, and can be found on the back of the 6000 Series Control.

**STEP 3:** Configure the 6000 Series Control to connect to the Wi-Fi network.

Open a web browser on your computer or mobile device. In the browser enter:

# http://192.168.1.99/index.html

In the web browser interface select the network you want to connect the 6000 Series Control to, and enter the network's security credentials.

**STEP 4:** Verify the 6000 Series Control is connected to the Wi-Fi network.

Once all the required information is entered in the web browser interface, the 6000 Series Control will connect to the Wi-Fi network you selected. After the 6000 Series Control is connected to the Wi-Fi network, the 6000 Series Control will display the radio bars based on the Wi-Fi signal strength.

# **6000 SERIES SENSOR**

### **ZONE NUMBER SELECTION**

When the 6000 Series Sensor is connected and powered for the first time it will display – and "select zone", the installer will be prompted to select a zone number of 2 or 3. Pressing the up or down arrow will display 2 or 3. The 6000 Series Sensor will revert to Room Temperature Display 5 seconds after selecting a zone number.

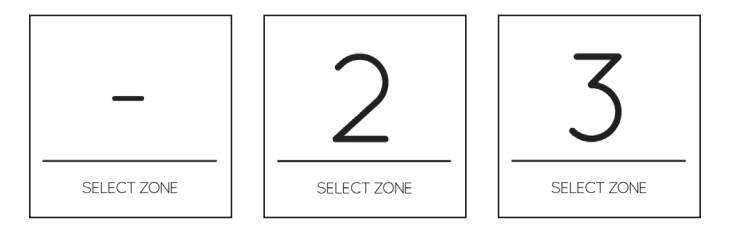

# **INSTALLER TEST**

There are two options for performing installer checkout test, from the 6000 Series Control or from the 6000 Series Hub.

### **6000 SERIES CONTROL**

The Installer Test can be accessed from the Installer Menu. All equipment outputs that are configured in the installer settings will be turned on and off for testing equipment. Minimum on and off times are not enforced while in this mode.

| HP: Heat Stage 1, Gas |                           |                                  |                         |  |  |  |  |  |
|-----------------------|---------------------------|----------------------------------|-------------------------|--|--|--|--|--|
|                       | Indoor Temp<br>76F        | Outdoor Temp<br>56F              | Humidity<br>40 <b>%</b> |  |  |  |  |  |
| Heat Stage 1 (B,Y,G)  |                           |                                  |                         |  |  |  |  |  |
| Malari                |                           |                                  |                         |  |  |  |  |  |
| Note: I               | naoor temperature may not | be accurate auring install test. | Next                    |  |  |  |  |  |

### **6000 SERIES HUB**

The Installer Test can be accessed by pressing and holding the TEST button located on the left side of the 6000 Series Hub for 7 seconds. The installer test mode allows stepping through all outputs sequentially via presses of the TEST button. The test will auto advance to next step after 5 minutes. Minimum off times are not enforced in Installer Test Mode. During Installer Test Mode the 6000 Series Hub will ignore all commands from the 6000 Series Control. Certain steps will have different outputs depending on the Equipment Type. When Installer Test Mode is activated, the 6000 Series Hub will enter step 1 Stage 1 Heat.

**Note:** Installer Test Mode cannot be entered if the 6000 Series Hub has not been previously connected to the 6000 Series Control.

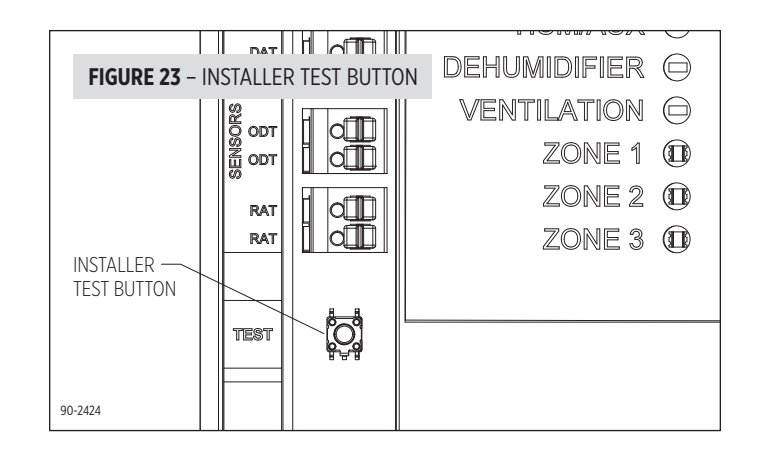

| TABLE 9: HEA | T COOL INSTALLER SETTING       |          | -        |          |     |     |     |    |
|--------------|--------------------------------|----------|----------|----------|-----|-----|-----|----|
| HVAC Equipm  | ent Outputs                    |          |          |          |     |     |     |    |
| Test Step    | Test Description               | Y        | Y2       | W        | W2  | 0   | В   | G  |
| 1            | Stage 1 Heat, Heat Cool        | OFF      | OFF      | ON       | OFF | OFF | ON  | ON |
| 2            | Stage 2 Heat, Heat Cool        | OFF      | OFF      | ON       | ON  | OFF | ON  | ON |
| 3            | Stage 1 Cool                   | ON       | OFF      | OFF      | OFF | ON  | OFF | ON |
| 4            | Stage 2 Cool                   | ON       | ON       | OFF      | OFF | ON  | OFF | ON |
| 5            | Fan                            | OFF      | OFF      | OFF      | OFF | ON  | OFF | ON |
| IAQ Equipmer | IAQ Equipment Outputs          |          |          |          |     |     |     | ·  |
| Test Step    | Test Description               | HUM/AUX  | DEH      | VENT     | G   |     |     |    |
| 6            | Humidifier                     | ON       | OFF      | OFF      | ON  |     |     |    |
| 7            | Dehumidifier                   | OFF      | ON       | OFF      | ON  |     |     |    |
| 8            | Ventilation                    | OFF      | OFF      | ON       | ON  |     |     |    |
| Damper Equip | oment Outputs                  |          |          |          |     |     |     |    |
| Test Step    | Test Description               | Damper 1 | Damper 2 | Damper 3 | G   |     |     |    |
| 9            | Damper 1                       | OPEN     | CLOSED   | CLOSED   | OFF |     |     |    |
| 10           | Damper 2                       | CLOSED   | OPEN     | CLOSED   | OFF | ]   |     |    |
| 11           | Damper 3 (3 zone systems only) | CLOSED   | CLOSED   | OPEN     | OFF | ]   |     |    |

| TABLE 10: HEAT PUMP INSTALLER SETTING |                                |          |          |          |     |     |     |    |  |  |
|---------------------------------------|--------------------------------|----------|----------|----------|-----|-----|-----|----|--|--|
| HVAC Equipm                           | ent Outputs                    |          |          |          |     |     |     |    |  |  |
| Test Step                             | Test Description               | Y        | Y2       | W        | W2  | 0   | В   | G  |  |  |
| 1                                     | Stage 1 Heat, Heat Pump        | ON       | OFF      | OFF      | OFF | OFF | ON  | ON |  |  |
| 2                                     | Stage 2 Heat, Heat Pump        | ON       | ON       | OFF      | OFF | OFF | ON  | ON |  |  |
| 3                                     | Aux 1 Heat, Heat pump          | OFF      | OFF      | ON       | OFF | OFF | ON  | ON |  |  |
| 4                                     | Aux 2 Heat, Heat pump          | OFF      | OFF      | ON       | ON  | OFF | ON  | ON |  |  |
| 5                                     | Stage 1 Cool                   | ON       | OFF      | OFF      | OFF | ON  | OFF | ON |  |  |
| 6                                     | Stage 2 Cool                   | ON       | ON       | OFF      | OFF | ON  | OFF | ON |  |  |
| 7                                     | Fan                            | OFF      | OFF      | OFF      | OFF | ON  | OFF | ON |  |  |
| IAQ Equipment Outputs                 |                                |          |          |          |     |     |     |    |  |  |
| Test Step                             | Test Description               | HUM/AUX  | DEH      | VENT     | G   |     |     |    |  |  |
| 8                                     | Humidifier                     | ON       | OFF      | OFF      | ON  |     |     |    |  |  |
| 9                                     | Dehumidifier                   | OFF      | ON       | OFF      | ON  |     |     |    |  |  |
| 10                                    | Ventilation                    | OFF      | OFF      | ON       | ON  |     |     |    |  |  |
| Damper Equip                          | ment Outputs                   |          |          |          |     |     |     |    |  |  |
| Test Step                             | Test Description               | Damper 1 | Damper 2 | Damper 3 | G   |     |     |    |  |  |
| 11                                    | Damper 1                       | OPEN     | CLOSED   | CLOSED   | OFF |     |     |    |  |  |
| 12                                    | Damper 2                       | CLOSED   | OPEN     | CLOSED   | OFF |     |     |    |  |  |
| 13                                    | Damper 3 (3 zone systems only) | CLOSED   | CLOSED   | OPEN     | OFF | ]   |     |    |  |  |

# **SEQUENCE OF OPERATION**

The Aprilaire 6000 Series Zone Control System is a heat call priority system with automatic heating/cooling changeover after 20 minutes of operation. If two opposing (heating/cooling) thermostat calls exist while the system is idle, the heating call will be satisfied first.

# **HEAT/COOL CHANGEOVER**

When a call for heating/cooling exists and an opposing call is made from another zone, a changeover time limit of 20 minutes begins at the time that the opposing call is made. If the original call is not satisfied within that 20-minute time period, the call will be interrupted, and the system will turn the equipment off and complete the normal fan purge cycle and minimum equipment off time. The opposing call will then be answered. After 20 minutes, if the original call still exists, the opposing call will be interrupted and the original call can once again be recognized.

## DISCHARGE AIR TEMPERATURE (DAT) SENSOR HIGH/LOW TEMPERATURE LIMIT

The high/low temperature limit settings are designed to prevent the heat exchanger from overheating or the cooling coil from freezing. An 8052 sensor mounted in the supply duct senses the discharge air temperature and can either downstage or interrupt the heating/cooling equipment before overheating/freezing occurs.

When Downstage On DAT is set to Yes, if the discharge air temperature comes within 5°F of the HIGH DAT LIMIT or LOW DAT LIMIT setting, the system will go to the next lowest equipment stage, if it is not already in first stage heating or cooling. The system will remain in this lower stage until the discharge air temperature is 10°F from the HIGH DAT LIMIT or LOW DAT LIMIT setting. When the discharge air temperature reaches the HIGH DAT LIMIT or LOW DAT LIMIT or LOW DAT LIMIT the system will interrupt the heating/cooling call. When the interrupt occurs the system ends the heating/cooling call and energizes the fan terminal (if not already energized). The 6000 Series Control will display the status of the interrupt on the Status screen. Once the temperature drops/rises 10°F, the high/low temperature interrupt will end and the heating/cooling call to the equipment can resume.

# **EMERGENCY HEAT MODE**

This feature can only be used with heat pump systems. The EM Heat button, on the control, can be used to enable Emergency Heat mode. When Emergency Heat mode is enabled, any call for heat will be answered with auxiliary heat equipment and the heat pump will be locked out.

## **FAN OPERATION**

A call for Fan from any zone will initiate the G equipment output terminal. The dampers for all zones not calling for a continuous fan will be closed during the fan call.

## **HEATING OPERATION**

When a zone makes a call for heating, the 6000 Series Zone Control System will initiate a heating call to the equipment and close the dampers for all zones that are not calling for heat. Following a 2-minute (heat/cool or auxiliary) or 4-minute (heat pump) minimum on time, the heating call will end when (1) all zones stop calling for heating, (2) the call has exceeded the 20 minute heating/cooling changeover time limit while a cooling call exists or (3) the call is interrupted because the discharge air temperature sensor reaches the DAT HIGH LIMIT setting.

## **COOLING OPERATION**

When a zone makes a call for cooling, the 6000 Series Zone Control System will initiate a cooling call to the equipment and close the dampers for all zones that are not calling for cooling. Following a 4-minute minimum on time, the cooling call will end when (1) all zones stop calling for cooling, (2) the call has exceeded the 20 minute heating/ cooling changeover time limit while a heat call exists or (3) the call is interrupted because the discharge air temperature sensor has reach the DAT LOW LIMIT setting.

## **MULTISTAGE EQUIPMENT STAGING**

The 6000 Series Zone Control System can be configured to control staging of multi-stage HVAC equipment in two ways, based on the Staging Based On setting.

### STAGING BASED ON THE ZONE

When Staging Based On is set to Zone, the 6000 Series Zone Control System will stage the HVAC equipment to the highest stage call. For example if Zone 1 is calling for first stage heating, and Zone 2 is calling for second stage heating, the 6000 Series Zone Control System will create a second stage heating call to the equipment, open the dampers for Zone 1 and Zone 2 and close the dampers for all other zones.

### STAGING BASED ON THE NUMBER OF ZONES

When Staging Based On is set to Number of Zones, the 6000 Series Zone Control System will stage the HVAC equipment based on the number of zones calling and the Zones to Stage setting. Note that each zone can be counted as more than one zone calling based on the Zone Weighting setting for that zone. This is useful if the zones are not equally sized

#### Example:

EQUIPMENT TYPE = Heat Pump COMPRESSOR STAGES = 2 ZONES TO STAGE = 2 ZONE 1 WEIGHTING = 2 ZONE 2 WEIGHTING = 1 ZONE 3 WEIGHTING = 1

When a cooling call occurs from Zone 2, the 6000 Series Zone Control System will initiate a first stage cooling call to the heat pump, because the total number of zones calling is 1 which does not meet the Zones to Stage setting of 2. If Zone 3 then initiates a call for cooling the 6000 Series Zone Control System would stage up to a second stage cooling call to the heat pump, because the number of zones calling is now 2. With the same set-up as above if only Zone 1 were to call for cooling the 6000 Series Zone Control System would answer that call with a second stage cooling call to the heat pump because Zone 1 would meet the Zones to Stage setting of 2.

### **DUAL FUEL OPERATION**

For heat pump applications, the outdoor temperature sensor is used to efficiently utilize an air source heat pump. The HIGH BALANCE POINT and LOW BALANCE POINT settings will determine the temperatures at which the heat pump and auxiliary heat will be locked out. When the outdoor temperature is less than the LOW BALANCE POINT setting, the heat pump will be locked out and only auxiliary heating will be used when the 6000 Series Zone Control System initiates a heating call. When the outdoor temperature is greater than the HIGH BALANCE POINT setting, the auxiliary heating will be locked out and only the heat pump will be used when the 6000 Series Zone Control System initiates a heating call.

# TROUBLESHOOTING

### **DISPLAY IS BLANK**

If Power LED is not illuminated at the 6000 Series Hub check the following:

- Check circuit breaker and reset if necessary.
- Make sure power switch at heating & cooling system is on.
- Make sure furnace door is closed securely.

## HEATING SYSTEM DOES NOT RESPOND ("HEATING" APPEARS ON SCREEN)

- Check for 24VAC at the equipment on the secondary side of the transformer between power and common. If voltage is not present, check the heating equipment to find the cause of the problem.
- Check for 24VAC between the heat terminal (W) and the transformer common. If 24VAC is present, the 6000 Series Zone Control System is functional. Check the heating equipment to find the cause of the problem.
- Check for loose or broken wires between the 6000 Series Hub and the heating equipment.

#### COOLING SYSTEM DOES NOT RESPOND ("COOLING" APPEARS ON SCREEN)

- Check for 24VAC at the equipment on the secondary side of the transformer between power and common. If voltage is not present, check the cooling equipment to find the cause of the problem
- Check for 24VAC between the cooling terminal (Y) and the transformer common. If 24VAC is present, the 6000 Series Hub is functional. Check the cooling system to find the cause of the problem.
- Check for loose or broken wires between the 6000 Series Hub and the cooling equipment.

### FAN DOES NOT TURN ON IN A CALL FOR HEAT

• Check Installer Setting Fan Control In Heating / Heat Pump Auxiliary Type, to make sure the fan control is properly set to match the type of system.

# LIMITED WARRANTY

Your Research Products Corporation Aprilaire® 6000 Series Zone Control System® is expressly warranted for five (5) years from date of installation to be free from defects in materials or workmanship. Any modifications to the product voids the warranty.

Research Products Corporation's exclusive obligation under this warranty shall be to supply, without charge, a replacement for any component which is found to be defective within such five (5) year period and which is returned not later than thirty (30) days after said five (5) year period by you to either your original supplier or to Research Products Corporation, Madison, Wisconsin 53701, together with the model number and installation date of the 6000 Series Zone Control System.

THIS WARRANTY SHALL NOT OBLIGATE RESEARCH PRODUCTS CORPORATION FOR ANY LABOR COSTS AND SHALL NOT APPLY TO DEFECTS IN WORKMANSHIP OR MATERIALS FURNISHED BY YOUR INSTALLER AS CONTRASTED TO DEFECTS IN THE 6000 SERIES ZONE CONTROL ITSELF.

IMPLIED WARRANTIES OF MERCHANTABILITY OR FITNESS FOR A PARTICULAR PURPOSE SHALL BE LIMITED IN DURATION TO THE AFORESAID FIVE YEAR PERIOD. RESEARCH PRODUCTS CORPORATION'S LIABILITY FOR INCIDENTAL OR CONSEQUENTIAL DAMAGES, OTHER THAN DAMAGES FOR PERSONAL INJURIES, RESULTING FROM ANY BREACH OF THE AFORESAID IMPLIED WARRANTIES OR THE ABOVE LIMITED WARRANTY IS EXPRESSLY EXCLUDED. THIS LIMITED WARRANTY IS VOID IF DEFECTS(S) RESULT FROM FAILURE TO HAVE THIS UNIT INSTALLED BY A QUALIFIED HEATING AND AIR CONDITIONING CONTRACTOR. IF THE LIMITED WARRANTY IS VOID DUE TO FAILURE TO USE A QUALIFIED CONTRACTOR, ALL DISCLAIMERS OF IMPLIED WARRANTIES SHALL BE EFFECTIVE UPON INSTALLATION.

Some states do not allow limitations on how long an implied warranty lasts or the exclusion or limitation of incidental or consequential damages so the above exclusion or limitations may not apply to you.

This warranty gives you specific legal rights and you may also have other rights which vary from state to state.

This equipment if installed in strict accordance with the manufacturer's instructions, complies with the limits for a Class B computing device pursuant to Subpart J of Part 15 of FCC Rules.

#### WARRANTY REGISTRATION

Visit us online at www.aprilaire.com to register your Aprilaire product. If you do not have online access, please mail a postcard with your name, address, phone number, email address, product purchased, model number, date of purchase, and dealer name and address to: Research Products Corporation, P.O. Box 1467, Madison, WI 53701.

Your warranty registration information will not be sold or shared outside of this company.

AprilairePartners.com P.O. Box 1467 Madison, WI 53701-1467 800.334.6011 F: 608.257.4357 Printed in USA ©2019 Aprilaire – Division of Research Products Corporation 10013362 B2208219B 2.19

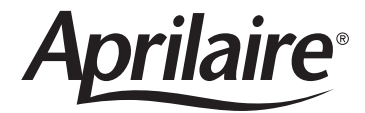